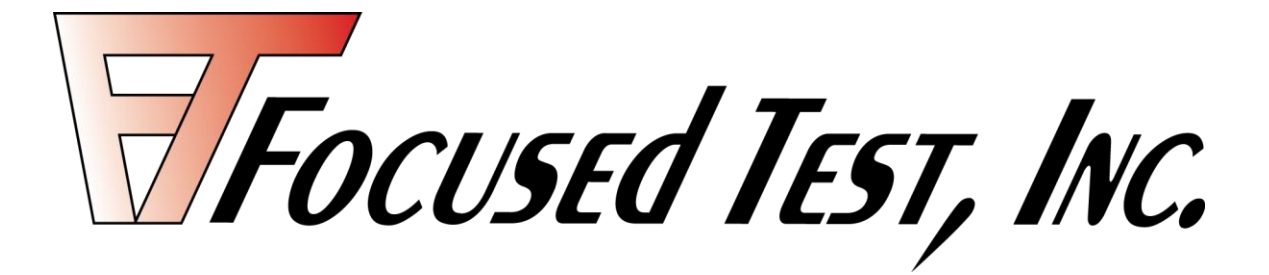

# FTI 3000 Manual

6655 Lookout Road, Boulder, CO 80301 Phone: 303-442-1650 Fax: 303-530-1147 www.focusedtest.com

| Specifications                                                                                                    | 3                                                                                |
|----------------------------------------------------------------------------------------------------|----------------------------------------------------------------------------------|
| Configuration Parameters and Test Conditions                                                                                                    | 4                                                                                |
| Diode String Configuration and Naming Conventions                                                                                                    | 5                                                                                |
| Cabling Option 1 & 4                                                                                                    | 6                                                                                |
| Cabling Option 2                                                                                                    | 8                                                                                |
| Cabling Option 3                                                                                                    | 9                                                                                |
| Translation Board                                                                                                    | 9                                                                                |
| Lambda Power Supply Configuration                                                                                                    | 10                                                                               |
| Launching Burner Application<br>Configuration Tab<br>Operation Tab<br>Phase Meter<br>Light Pole Status<br>Adding run-time comments<br>System Health<br>Diode String Status<br>Diode Location Translator<br>Failure Symbols<br>Plotting Tab<br>Channels Tab<br>Excel and Minitab backup file naming convention<br>Quick Keys | 12<br>13<br>16<br>18<br>19<br>22<br>23<br>24<br>25<br>29<br>32<br>33<br>34<br>35 |
| Launching BIAG (diagnostics) Application<br>Connection Tab<br>Diagnostic Tab<br>Calibration Tab                                                                                                    | 36<br>38<br>39<br>46                                                             |

#### **Specifications**

- Tj (°C) Result is based on the Vf measurement and the Kfactor and Vf@25°C entry parameter accuracies (\*3).
- Vf (V) +/- 0.5% of measured value.
- Vz (V) +/-0.8% of measured value (\*2).
- IHeat (A) +/-10% of measured value (\*1, \*2, \*4).
- \*1) Measurement is not calibrated.
- \*2) Measurement is not used for temperature regulation.
- \*3) Tj °C = 25 + ((Vf@25°C Vf measurement) / Kfactor).

\*4) IHeat current is adjusted up or down to change the Diode Vf in order to maintain prescribed temperature.

#### Meter Accuracy

 100mV Range
 0.15% of Value +/- 1mV

 1V Range
 0.15% of Value +/- 1mV

 10V Range
 0.15% of Value +/- 4mV

 40V Range
 0.15% of Value +/- 4mV

 400V Range
 0.3% of Value +/- 10mV

 800V Range
 0.3% of Value +/- 200mV

#### Maximum operating condition

Maximum 600V.

2.5A per IHeat current source.

#### **CONFIGURATION PARAMETERS AND TEST CONDITIONS:**

This section refers to a *Configuration tab* which will be described later in this manual. *Regulation* and *Filler* diodes will also be defined later in this manual.

The following conditions cause a diode failure status:

Exceed Vz minimum or maximum limit.

- Limit is based on Vz Tolerance Configuration tab entry parameter.
- Measurement is Vz.

Exceed maximum total wattage of all active strings.

- Limit is based on Max Watts Configuration tab entry parameter.
- Measurement is the sum of heating current \* Vz of all active diode strings.

Exceed Tj minimum or maximum limit.

- Limit is based on *Temperature Tolerance* **Configuration tab** entry parameter.
- Tj is computed using measured Vf and Vf@25°C and Kfactor **Configuration tab** entry parameters.

A failure will turn on the Yellow light and continue burn-in testing. It is possible for a diode to return to normal passing condition. For example, air movement change across the diode and either the air movement ceases or the heating current eventually adjusts accordingly.

The following conditions will cause a diode string to be removed from test:

Voltage on high-side (Vtop) of *Regulation diode* is too high.

- Limit is based on Vz, Vz tolerance and String Length Configuration tab entry parameters (plus additional tester operating voltage margin).
- Measurement is high-side (Vtop) of *Regulation diode* voltage.
- Possible reasons: Power supply voltage is too high or *Filler diode*(s) are shorted.

Voltage on high-side (Vtop) of *Regulation diode* is too low.

- Limit is based on *Vz*, *Vz tolerance* and *String Length* **Configuration** *tab* entry parameters.
- Measurement is high-side (Vtop) of Regulation diode voltage.
- Possible reasons: Power supply voltage is too low or *Filler diode* is open.

Heating Current is too high.

- Current Range selection is based on *Vz*, *Vz tolerance* and *Max Wattage* **Configuration** *tab* entry parameters.
- Measurement is *Regulation diode* heating Current Source.
- Possible reasons: Incorrect entry parameter or too much air flow across *Regulation diode*.

Vf is below 0.2V or above 0.9V.

- Measurement is Vf.
- Possible reasons: *Regulation diode* failure.

Tester module temperature exceeds 70°C.

- Measurement is from a Thermister on each Current Control Module inside the Tester.

FTI 3000 Configuration

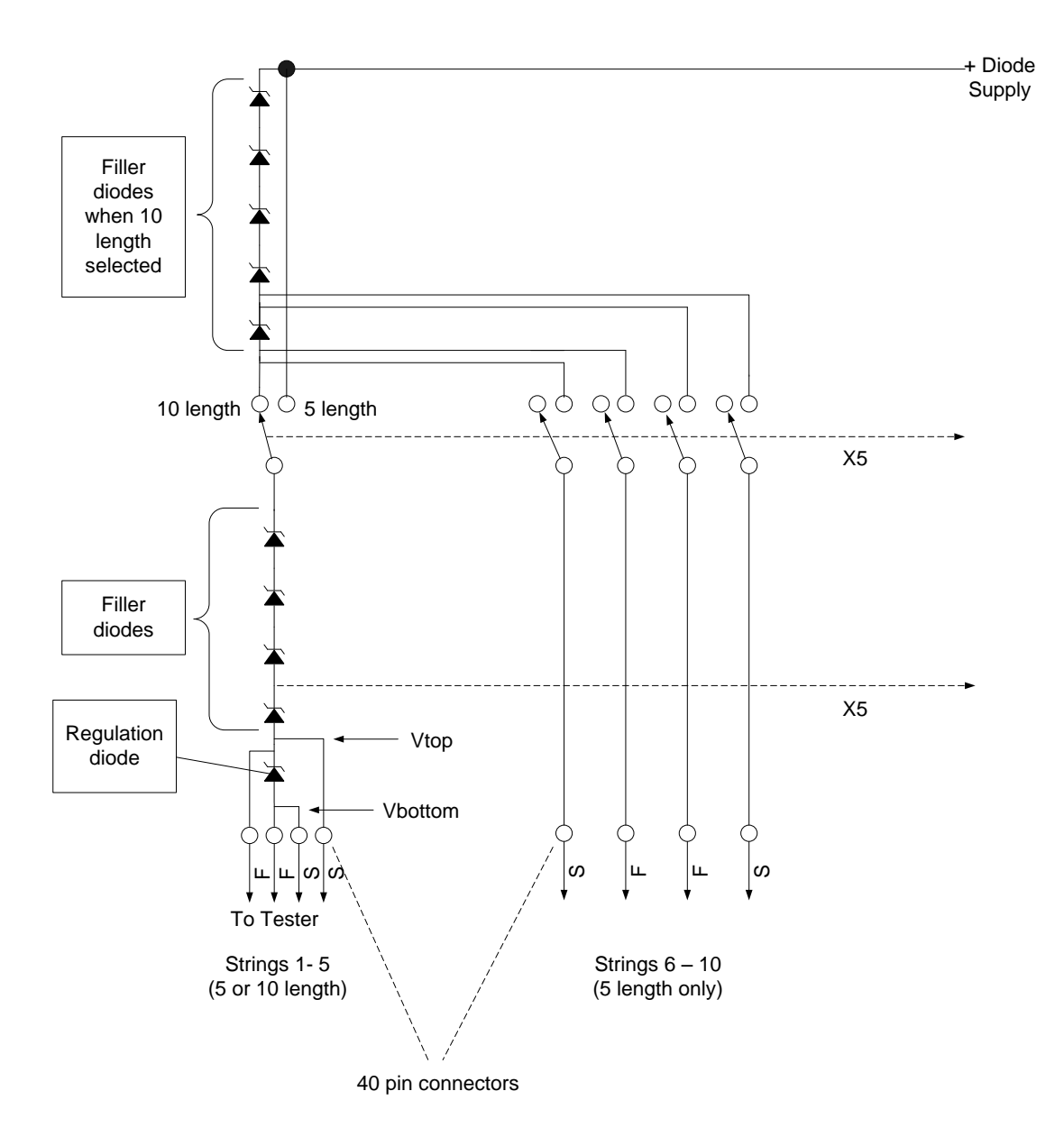

#### Cabling Option 1 & 4

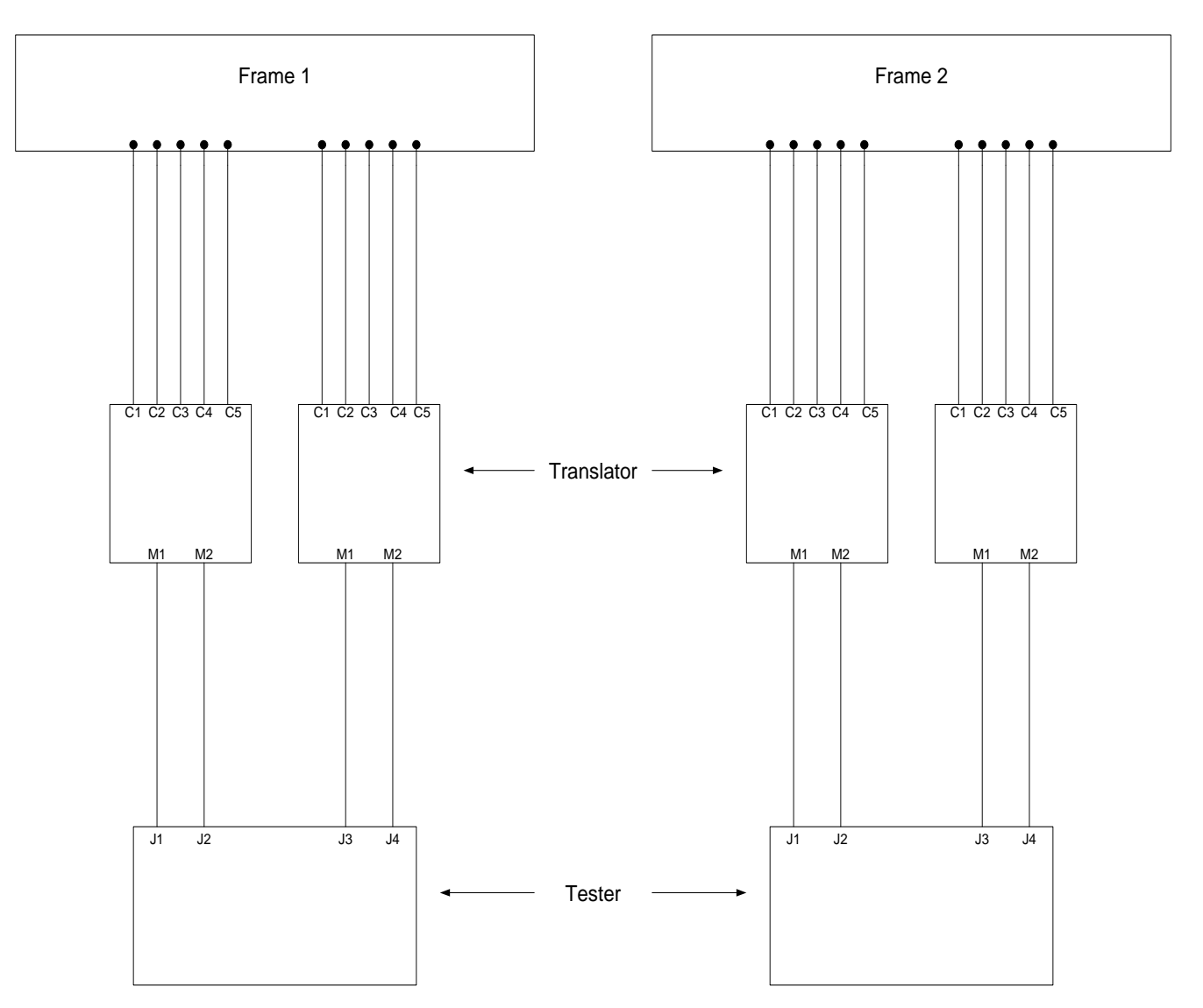

Option 1 two full frames or Option 4 of two full frames with alternating diodes and blanks populated on Diode Boards

#### Cabling Option 2

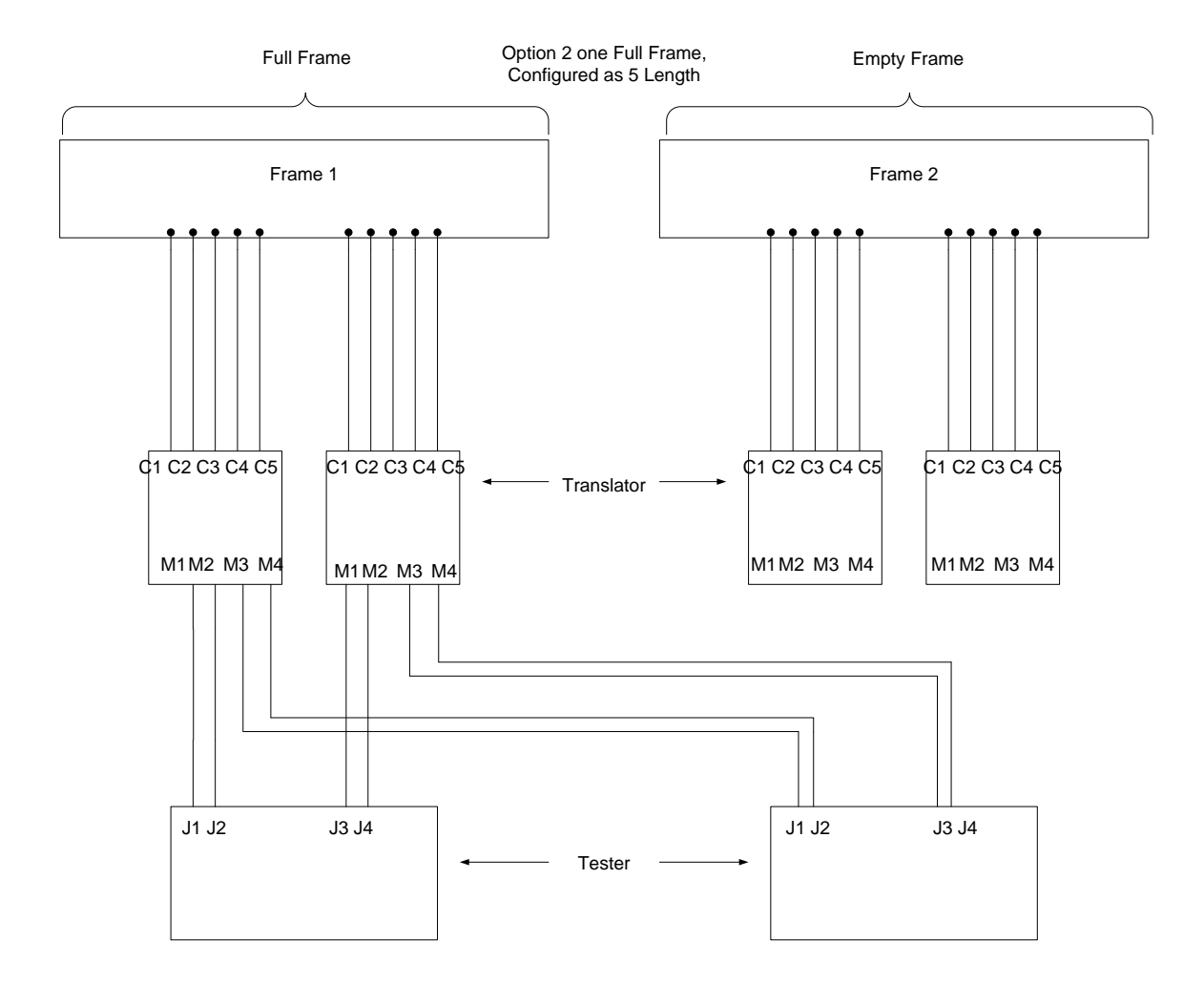

#### Cabling Option 3

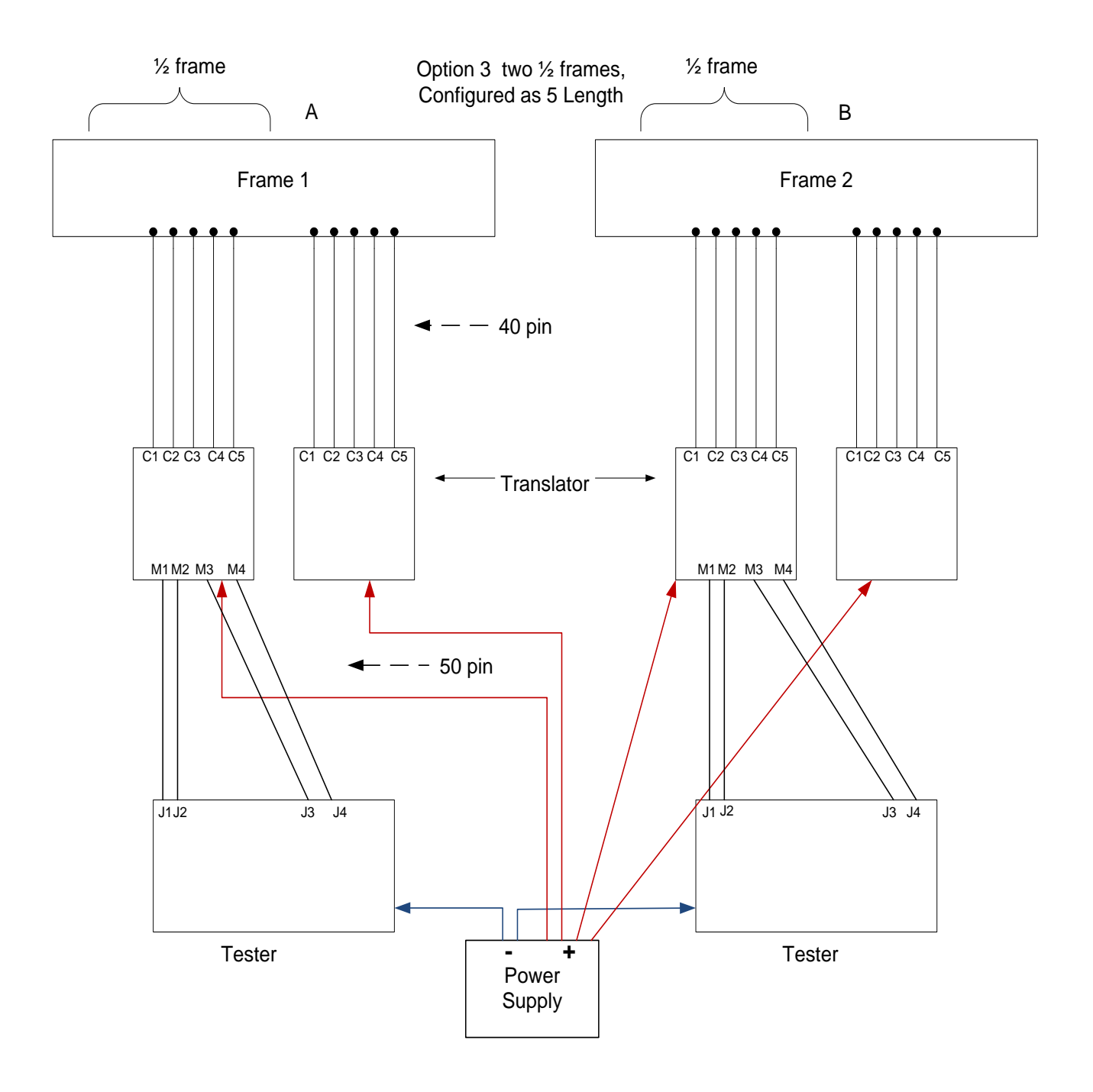

Translator

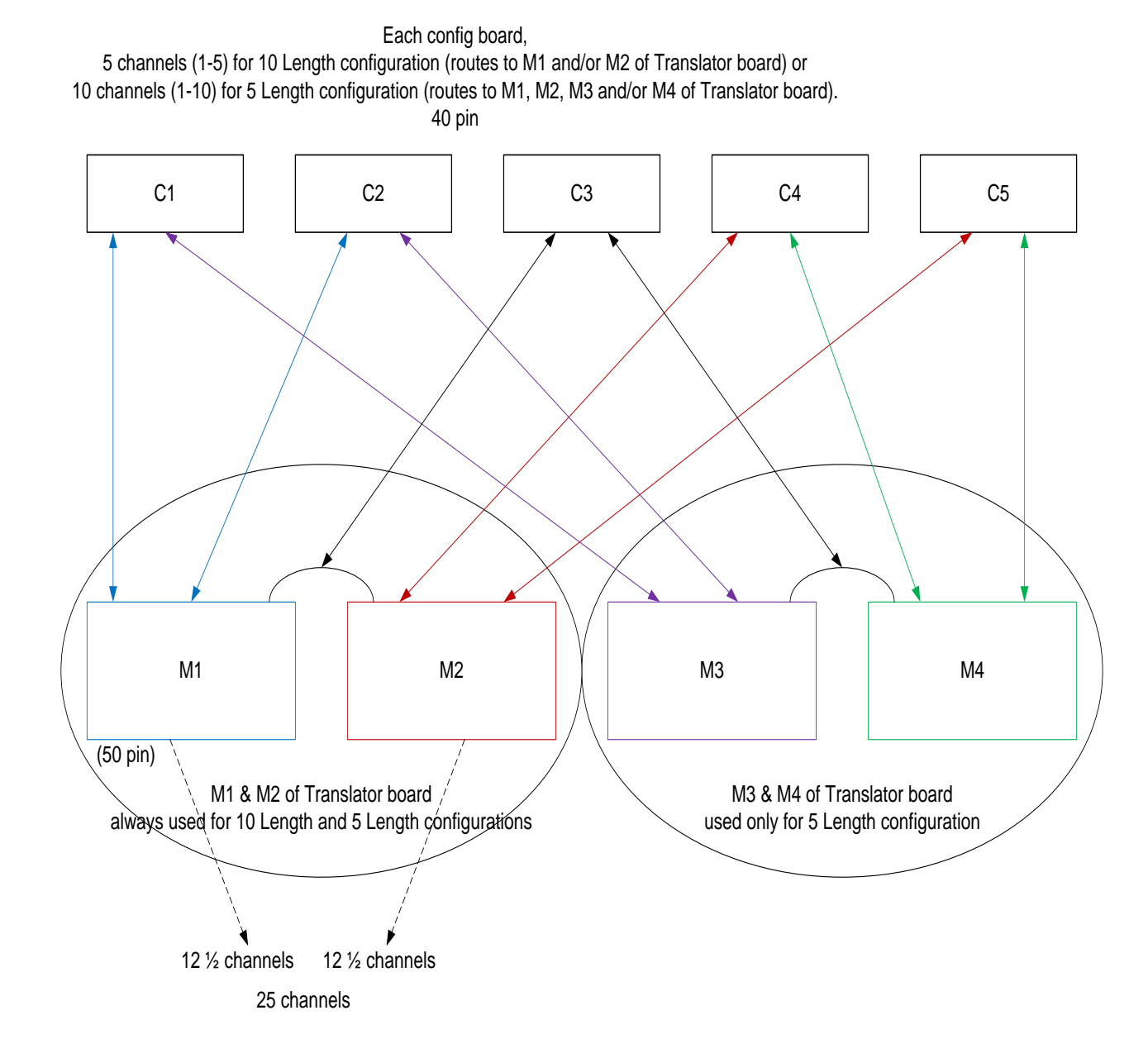

#### Lambda Power Supply Configuration

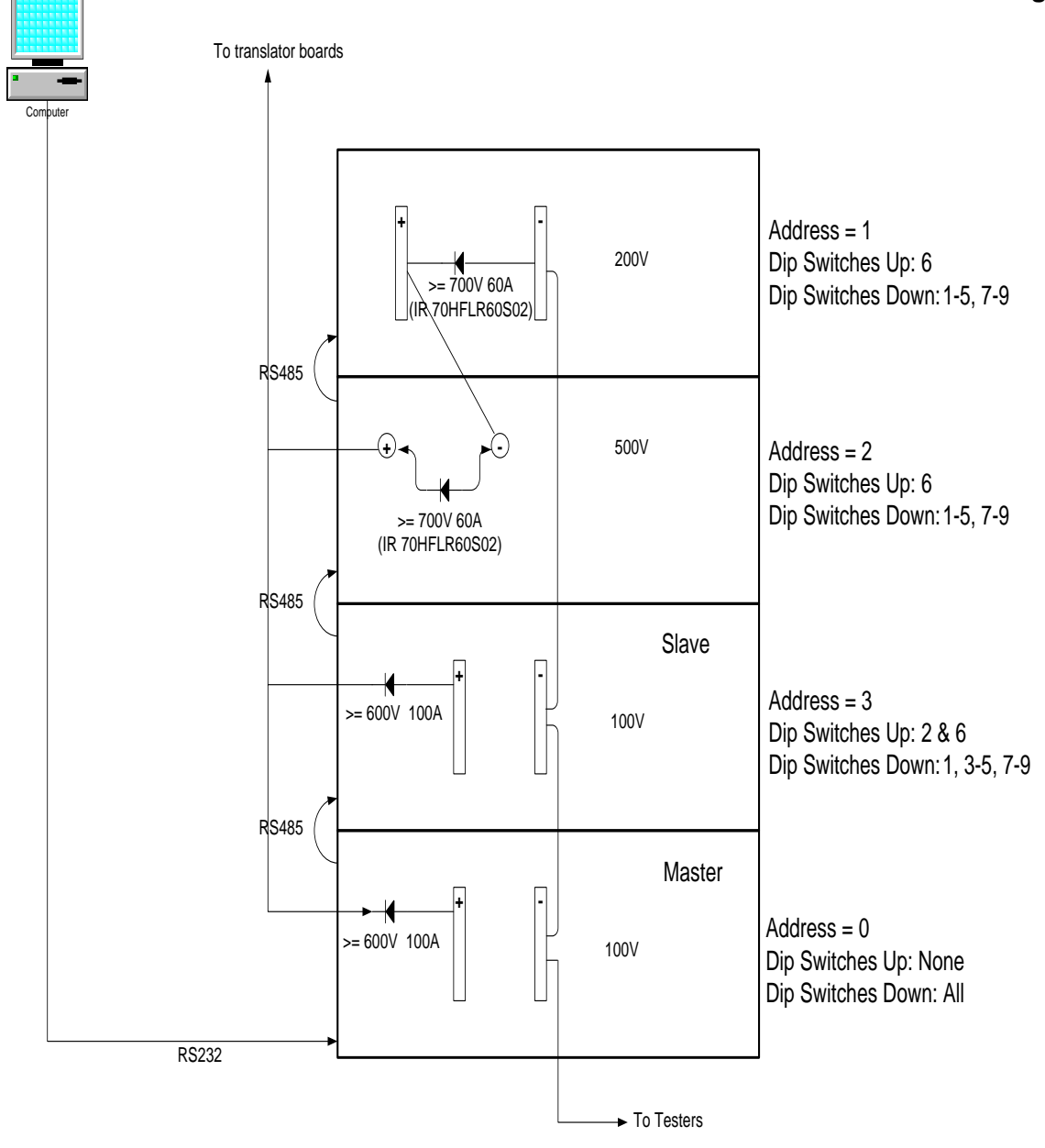

Baud Rate of all Power Supplies must be set to 2400.

The Burner software component of the FTI3000 system is the module that the operator uses to run and perform the various tests against the diodes

To run the Burner software, double click Burne

After launching the burner software, the following screen will appear

| ile Uptions Operations Abo                     |             |         |       |                          |                 |                          |
|------------------------------------------------|-------------|---------|-------|--------------------------|-----------------|--------------------------|
| onfiguration Operation Plotting C              | hannels     |         |       |                          |                 |                          |
| Device Number                                  | 3.3V Zener  | r 1 W 8 | 30C   | Load                     | Mod             |                          |
| Operator ID                                    | Operator    |         |       | Required nower supp      | ly voltage = 21 | 33 V @ 10 07 4 current   |
| _ot Number                                     | G1          |         |       |                          | iy voltage - 21 |                          |
| Number of Diode Strings                        | 100         | ~       |       | Cabling Option Selection | 1 (1-5 String   | length) 🖌                |
| String Size                                    | 4           | ~       |       | Max Dead Strings         | 55.00           | <b>\$</b> %              |
| Zener Voltage (Vz)                             | β.30        | *       | V     | Zener Voltage Tolerance  | 10.00           | 🚺 % (3.020∨-3.691∨)      |
| /f@25°C                                        | 0.7950      | *       | V     |                          |                 |                          |
| < Factor                                       | 1.6000      | *       | mV/℃  |                          |                 |                          |
| Alpha                                          | 0.1000      | *       | %/°C  |                          |                 |                          |
| <sup>-</sup> emperature                        | 80.0        | *       | °C    | Temperature Tolerance    | 10.00           | 📑 % (72.00 °C - 88.00 °C |
| Max Power                                      | 1.10        | *       | W     |                          |                 |                          |
| 3um In Time                                    | 14.00       | *       | Hours | Data logging sample rate | 120 🛟 Sar       | mples/Hour               |
| Comment/Notes<br>Logged at beginning of<br>RUN | Start RUN ( | comm    | ent.  |                          |                 |                          |
|                                                | <u>&lt;</u> |         |       |                          |                 |                          |

The screen will look slightly different depending on whether a 5 length was selected or a 10 length was selected. The screen capture above shows the **Configuration** tab with a 5 length selected.

The screen is divided into four tabs: *Configuration, Operation, Plotting* and *Channels* 

|           | /      |           | /        |          | _ / |
|-----------|--------|-----------|----------|----------|-----|
| 🚟 Burr    | er     | /         |          |          |     |
| Eile 🖌 🤆  | )ptior | ns Opera  | ations   | About    |     |
| Configura | tion   | Operation | Plotting | Channels | 3   |

١

Various parameters on the *Configuration* tab will be set based upon what is chosen from the *device file* field. The Load button must be pressed in order update the configuration information from the device file.

| r 1W 80C             | Load<br>Required power supp<br>Cabling Option Selection                     | Mod<br>ly voltage = 2<br>1 (1-5 String                                                                                                    | 1.33 V @ 40.07 A current                                                                                                    |
|----------------------|-----------------------------------------------------------------------------|----------------------------------------------------------------------------------------------------|----------------------------------------------------------------------------------------------------|
| r 1W 80C             | Load     Required power supp     Cabling Option Selection                   | Mod<br>ly voltage = 2                                                                                                    | 1.33 V @ 40.07 A current                                                                                                    |
| r 1 w 80C            | Load     Required power supp     Cabling Option Selection                   | Mod<br>Iy voltage = 2                                                                                                    | 1.33 V @ 40.07 A current                                                                                                    |
|                      | Required power supp<br>Cabling Option Selection                             | ly voltage = 2                                                                                                    | 1.33 V @ 40.07 A current                                                                                                    |
| ×                    | Cabling Option Selection                                                    | 1 (1-5 String                                                                                                    |                                                                                                    |
| ~                    | Cabling Option Selection                                                    | 1 (1-5 String                                                                                                    | a length)                                                                                                    |
| ~                    | Ne Deel Ohiere                                                              |                                                                                                    | giorigui) 🔛                                                                                                    |
|                      | Max Dead Strings                                                            | 55.00                                                                                                    | \$ %                                                                                                    |
| V                    | Zener Voltage Tolerance                                                     | 10.00                                                                                                    | 🏮 % (3.020 V - 3.691 V)                                                                                                    |
| V                    |                                                                             |                                                                                                    |                                                                                                    |
| 🌲 mV/°C              |                                                                             |                                                                                                    |                                                                                                    |
| \$ %/°C              |                                                                             |                                                                                                    |                                                                                                    |
| <b>0°</b>            | Temperature Tolerance                                                       | 10.00                                                                                                    | 🌍 % (72.00 °C - 88.00 °C)                                                                                                    |
| ¢ W                  |                                                                             |                                                                                                    |                                                                                                    |
| Hours                | Data logging sample rate                                                    | 120 🛟 Sa                                                                                                    | amples/Hour                                                                                                    |
| comment.             |                                                                             |                                                                                                    |                                                                                                    |
|                      |                                                                             |                                                                                                    |                                                                                                    |
| ation data was loade | ed                                                                          |                                                                                                    |                                                                                                    |
|                      | mV/°C     %/°C     %/°C     %/°C     %/°C     w     v     ton data was load | w     w     w     w     w     w     w     w     w     w     w     w     w     w     w     w     w     w     w     w     w     w     w     w     w     w | mV/°C      %/°C      %/%      %/°C      %/°C      %/%      %/°C      %/%      %/°C      %/%      %/%      %/%      %/%      %/%      %/%      %/%      %/%      %/%      %/%      %/%      %/%      %/%      %/%      %/%      %/%      %/%      %/%      %/%      %/%      %/%      %/%      %/%      %/%      %/%      %/%      %/%      %/%      %/%      %/%      %/%      %/%      %/%      %/%      %/%      %/%      %/%      %/%      %/%      %/%      %/%      %/%      %/%      %/%      %/%      %/%      %/%      %/%      %/%      %/%      %/%      %/%      %/%      %/%      %/%      %/%      %/%      %/%      %/%      %/%      %/%      %/%      %/%      %/%      %/%      %/%      %/%      %/%      %/%      %/%      %/%      %/%      %/%      %/%      %/%      %/%      %/%      %/%      %/%      %/%      %/%      %/%      %/%      %/%      %/%      %/%      %/%      %/%      %/%      %/%      %/%      %/%      %/%      %/%      %/%      %/%      %/%      %/%      %/%      %/%      %/%      %/%      %/%      %/%      %/%      %/%      %/%      %/%      %/%      %/%      %/%      %/%      %/%      %/%      %/%      %/%      %/%      %/%      %/%      %/%      %/%      %/%      %/%      %/%      %/%      %/%      %/%      %/%      %/%      %/%      %/%      %/%      %/%      %/%      %/%      %/%      %/%      %/%      %/%      %/%      %/%      %/%      %/%      %/%      %/%      %/%      %/%      %/%      %/%      %/%      %/%      %/%      %/%      %/%      %/%      %/%      %/%      %/%      %/%      %/%      %/%      %/%      %/%      %/%      %/%      %/%      %/%/% |

The device file field controls the following values on the Configuration tab:

Cabling Option Selection String Size Max Dead Strings Zener Voltage Zener Voltage Tolerance Vf @ 25°C K Factor Alpha (modifies operational Vz = ((Tj – 25) \* Alpha / 100.0) + Zener Voltage) Temperature Max Temperature Tolerance Max Power Burn In Time Data logging sample rate

Almost all of the fields are populated based on the **Device File** field on the **Configuration** tab except for Operator ID and Lot Number. In addition the

Cabling Option Selection field controls translator dialog boxes. This will be discussed later in the manual.

In addition there is a *Comments/Notes* section in the **Configuration** tab to allow you to enter comments before the test is begun. These comments become part of the log files that are created when the test is completed.

| 🔀 Burner                                       |                   | 1                 |                          |                                      |     |
|------------------------------------------------|-------------------|-------------------|--------------------------|--------------------------------------|-----|
| Eile Options Operations Abo                    | ut                | /                 |                          |                                      |     |
| Configuration Operation Plotting Cl            | nannels           |                   |                          |                                      |     |
| Device Number                                  | 3.3V Zener 1W     | 30C 🖌             | Load                     | Mod                                  |     |
| Operator ID                                    | Operator          |                   | Required power sup       | /voltage = 21.33 V @ 40.07 A current |     |
| Lot Number                                     | G1                |                   |                          |                                      |     |
| Number of Diode Strings                        | 100               |                   | Cabling Option Selection | 1 (1-5 String length) 🛛 🖌            |     |
| String Size                                    | 4                 |                   | Max Dead Strings         | 55.00 🗘 %                            |     |
| Zener Voltage (Vz)                             | j3.30 🗳           | V                 | Zener Voltage Tolerance  | 10.00 🔅 % (3.020 ∨ - 3.691           | ∨)  |
| ∨f@25℃                                         | 0.7950            | v                 |                          |                                      |     |
| K Factor                                       | 1.6000            | mV/℃              |                          |                                      |     |
| Alpha                                          | 0.1000            | %/°C              |                          |                                      |     |
| Temperature                                    | 80.0              | °C /              | Temperature Tolerance    | 10.00                                | °C) |
| Max Power                                      | 1.10              | w /               |                          |                                      |     |
| Burn In Time                                   | 14.00 🗘           | Hours             | Data logging sample rate | 120 Samples/Hour                     |     |
| Comment/Notes<br>Logged at beginning of<br>RUN | Start RUN com     | ent.              |                          |                                      |     |
| Device 3.3V Zener 1W 80                        | c configuration c | lata was loaded . |                          |                                      |     |

If the **Mod** indicator is visible, it indicates that one or more parameters have been modified and not saved.

These settings can be saved by going to the *File – Save* menu (Engineering mode only).

| Burne | er          |                   |
|-------|-------------|-------------------|
| File  | Options     |                   |
| 5     | ave Ctrl+S  | itting Channels   |
| E     | <u>×</u> it | 8.2V Zener 80degC |
| Oper  | ator ID     | Operator ID       |
| Lot N | lumber      | T1                |

The **Operation tab** is where the testing is started.

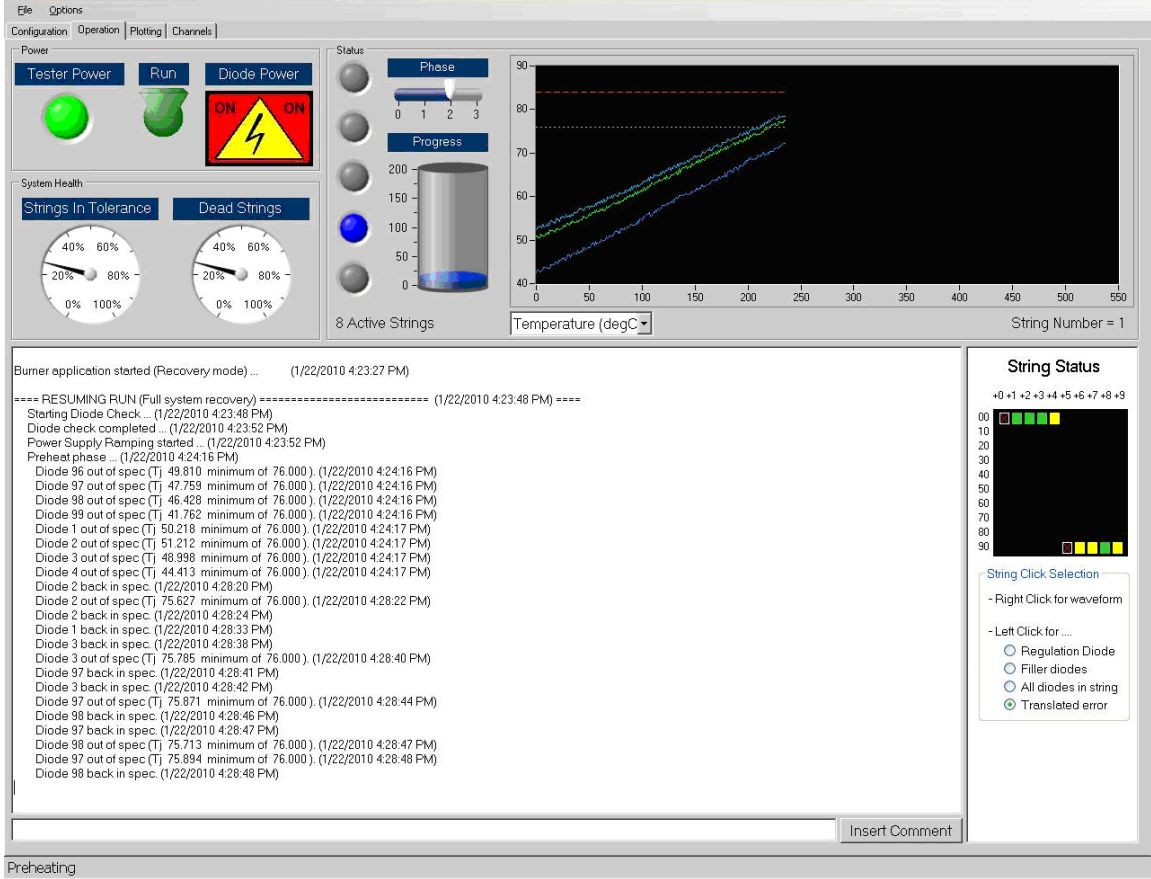

\_ 8 ×

The above screen shows the **Operation tab** during the middle of a test. When the tab is initially clicked, in order to run the test, the operator must click the **Run** button in the **Power** section of the tab. Notice in the image below the **Diode Power** indicator is off, since the test has not begun.

| Burner                                   |
|------------------------------------------|
| File Options                             |
| onfiguration Operation Plotting Channels |
| Power                                    |
| Tester Power Run Diode Power             |
| OFF                                      |
| System Health                            |

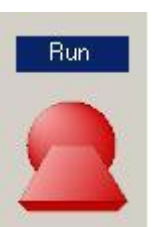

To begin the running of the test, click

icon on the operation tab.

*Note:* The phases can also be run through by manually sliding the slider on the phase meter (Engineering or Maintenance modes only). Usually this is done for diagnostic purposes.

Once the *Run* icon has been clicked, the *Phase* indicator will change from 0 to indicate that the test is currently running. /

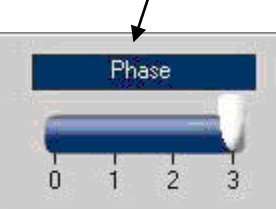

# **CAUTION NOTICE:**

When the Diode Power Supplies are on, the *Diode Power* indicator will be bright Red. This means that there is high voltage present/and extreme caution should be exercised to prevent electrical shock hazard.

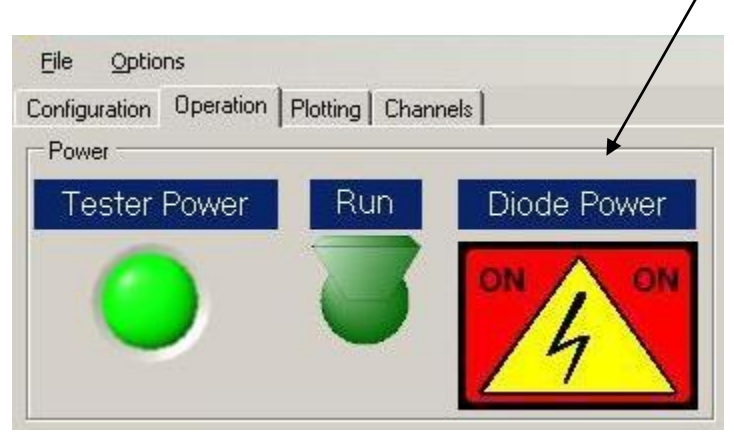

Even if the indicator is not red, extreme caution should still be maintained as the software can get disconnected from the actual Power Supply state. Always check the meter indicator on the Power Supplies for voltage status.

The *Phase Meter* shows you what phase the test is currently in.

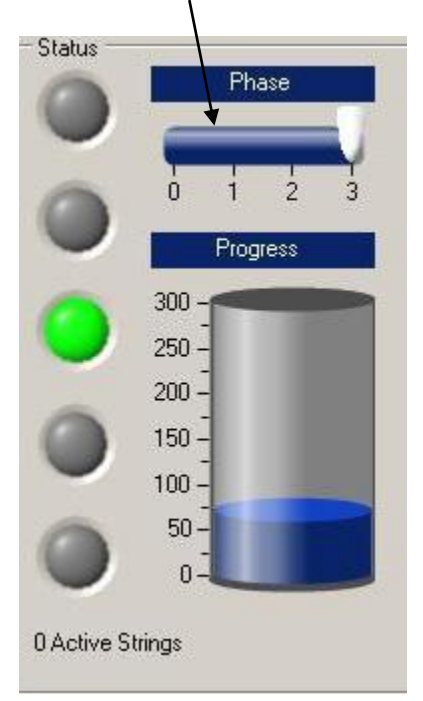

There are three phases of the test:

- Phase 1 Diode check (checks regulation diode).
- *Phase 2* Ramp up ramps up power supplies in voltage increments then ramps up Diode temperature to operating condition (preheat).
- Phase 3 Data starts getting recorded (regulation mode).

NOTE: Any diode failure in *Phase 2* will terminate the test regardless of the *Max Dead Strings* **configuration tab** parameter. This is so that the failure can be remedied before going into regulation mode, *Phase 3*.

The test can have different statuses to alert you as to how the test is proceeding. The status lights correspond with the light pole on top of the system.

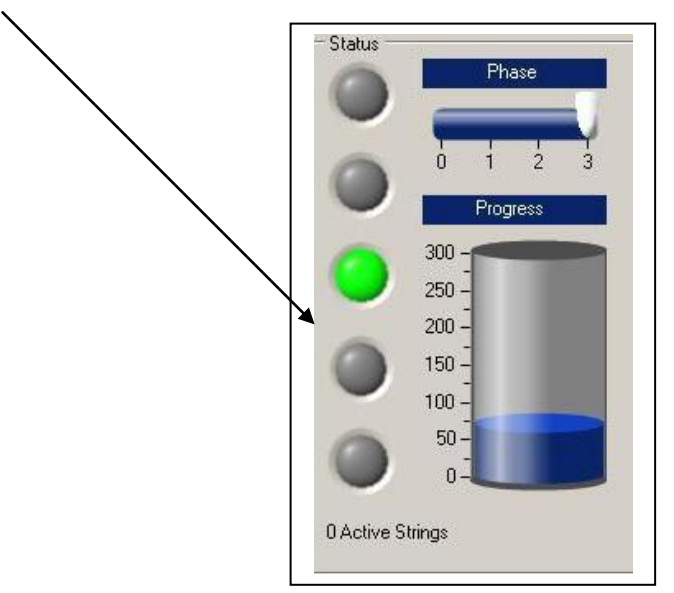

The statuses are as follows:

:

| Light Color              | Meaning                                                                       |
|--------------------------|-------------------------------------------------------------------------------|
| White                    | System idle.                                                                  |
| Blue                     | Diode check or Ramp-up in progress.                                           |
| Green                    | Test is running successfully.                                                 |
| Yellow                   | Requires attention. Regulation mode is still running.                         |
| Red                      | Warning, requires immediate attention. Regulation mode abnormally terminated. |
| Flashing Green and White | Test is complete.                                                             |

The meaning of each status can also be obtained by clicking on the status light in the window.

When one of the status lights is clicked, a dialog box will pop up indicating the meaning of that light

#### White:

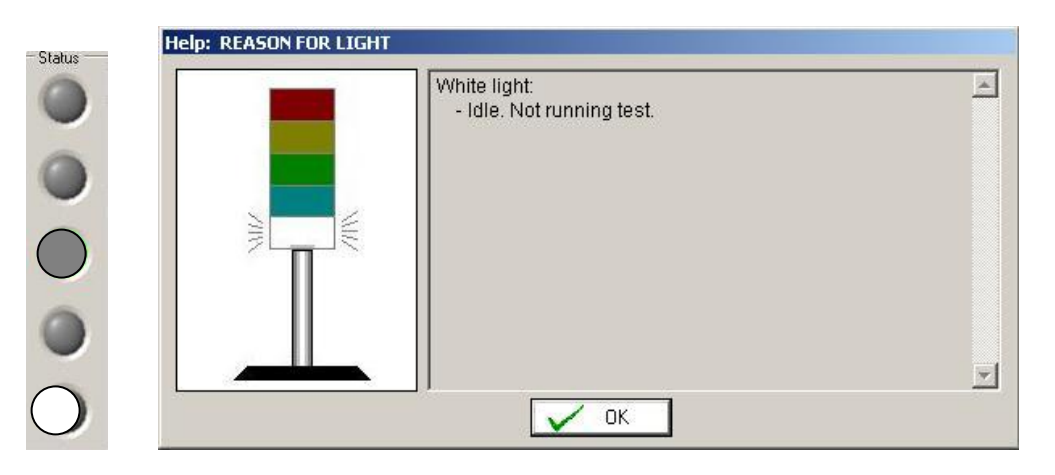

Blue:

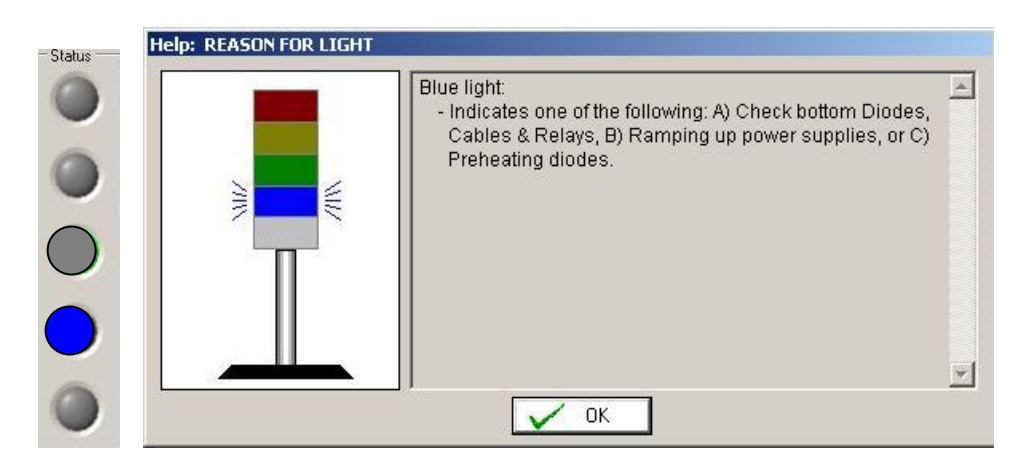

Green:

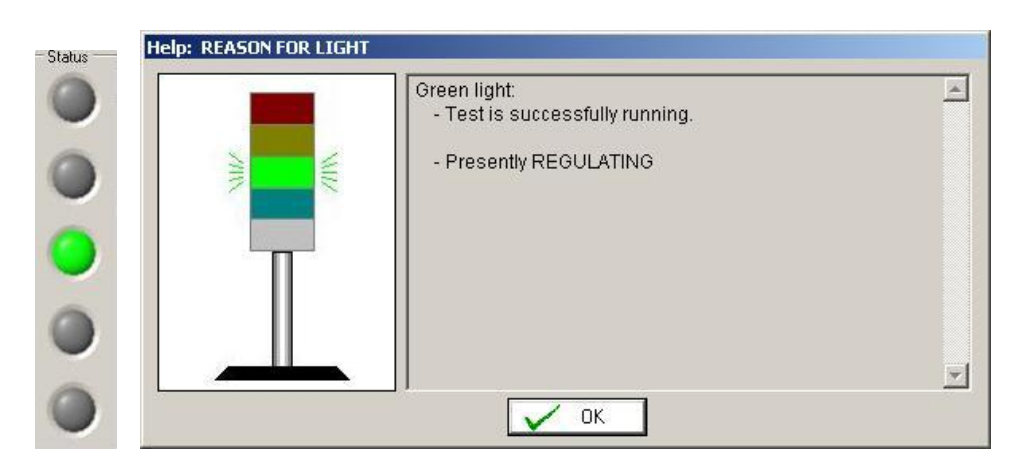

#### Yellow:

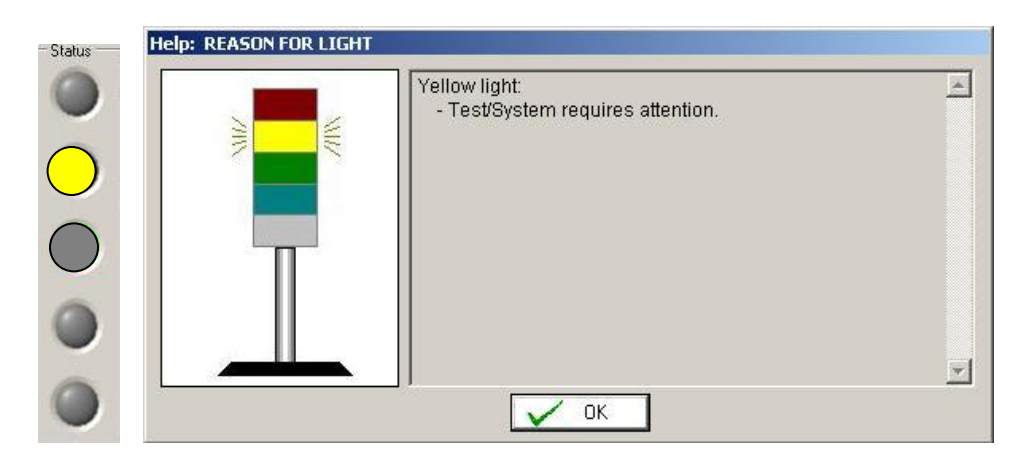

Red:

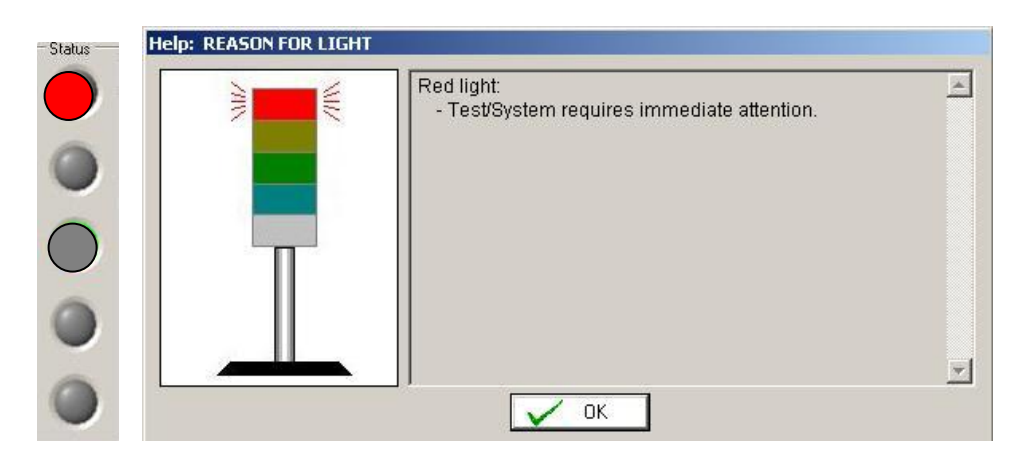

Once the test has reached Phase 3 data then will be logged for the test. The logged data is stored in two locations, in flash memory on the board and also as a text file in C:\DiodeBurnIn\Folder# where the folder number corresponds to the lot number listed on the *configuration tab*.

Additionally the progress meter will indicate how much progress has been reached during Phase 3.

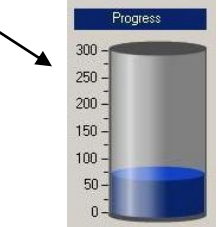

During the testing, there are three other windows that can give you information regarding the testing of a specific diode.

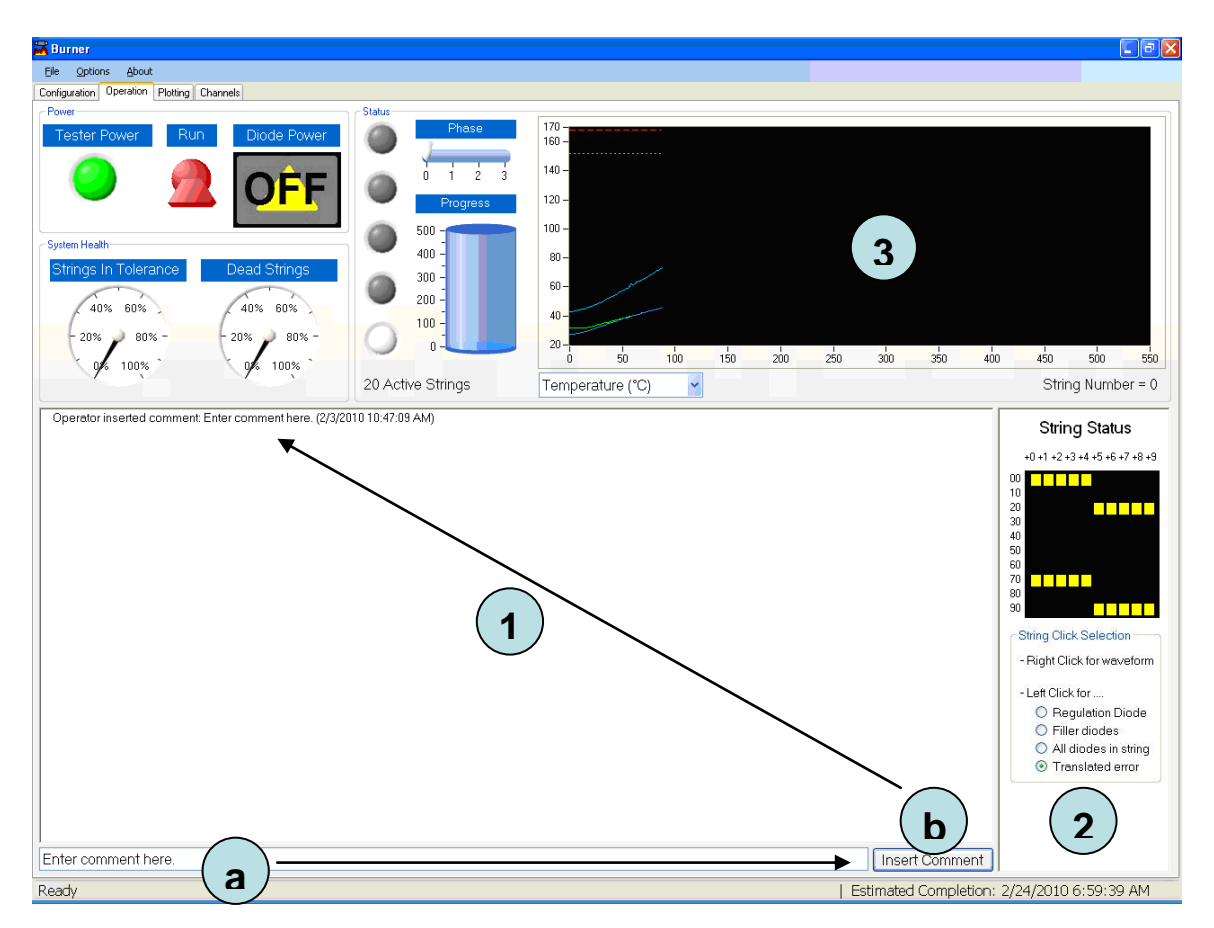

*Window 1*: Provides text messages with information about the diode being tested. Additionally comments can be entered at the bottom of the window, by typing the comment in and then clicking the *Insert Comment* button (as shown by steps (a) and (b). These comments get stored in the log file that is generated through-out the test.

*Window 2*: Each diode, represented as a block, lights with a color indicating if the test on that diode was successful, encountered a problem, etc. Additionally, clicking on the block brings up a graphical form that translates the location of diodes for that specific diode string. This is talked about later in the manual.

Window 3: Graphical representation of the parameter the diode is operating at.

Another informational area on the operations tab is the System Health section.

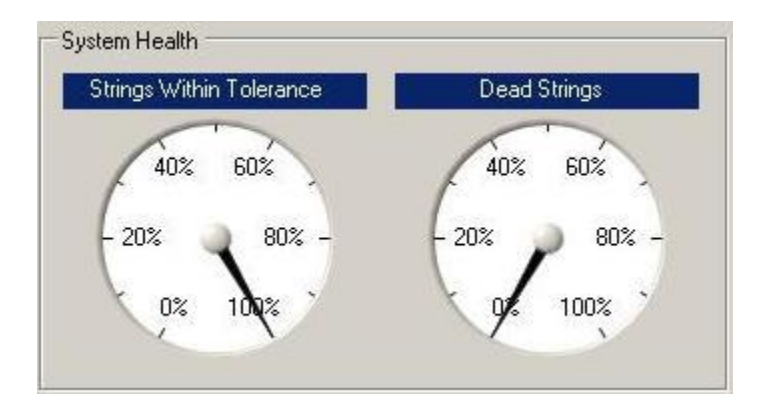

This section advises as to the percentage of diode strings that are in tolerance and the number of dead strings for each of the three phases.

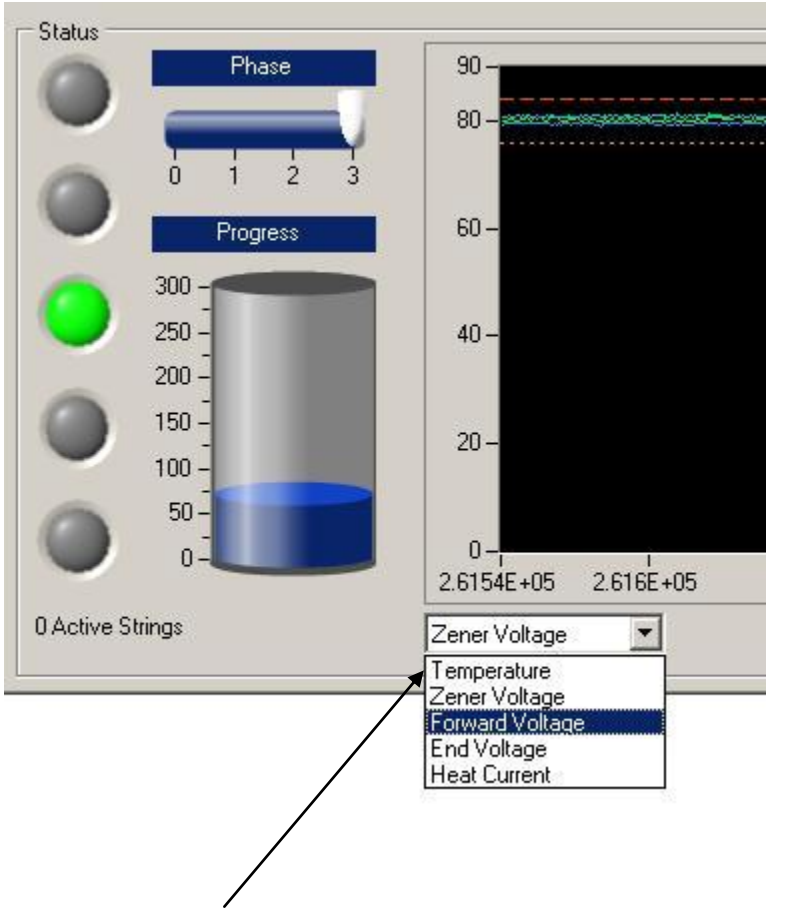

There is a drop down box that allows you to choose exactly which test on the diode is to be viewed. All tests are continually performed on the diode.

The *String Status* area of the *Operation Tab* allows you to click in the *String Click Selection* radio buttons in order to choose which graphical representation of the diode(s) location. The *Cabling Option Selection* field on the *Configuration* tab controls what the *Translator* dialog boxes display.

| String Status                 |  |
|-------------------------------|--|
|                               |  |
| +U +1 +2 +3 +4 +5 +6 +7 +8 +9 |  |
|                               |  |
| 20                            |  |
| 30                            |  |
| 40                            |  |
| 60                            |  |
| 70                            |  |
| 90                            |  |
| Obies Olist, Ostarian         |  |
| String Click Selection        |  |
| - Right Click for waveform    |  |
| - Left Click for              |  |
| Regulation Diode              |  |
| O Filler diodes               |  |
| O All diodes in string        |  |
| Translated error              |  |

Right-clicking on the box will select that corresponding diode string for waveform viewing.

Below is a diagram of the *Translator* graphical form with all the components marked.

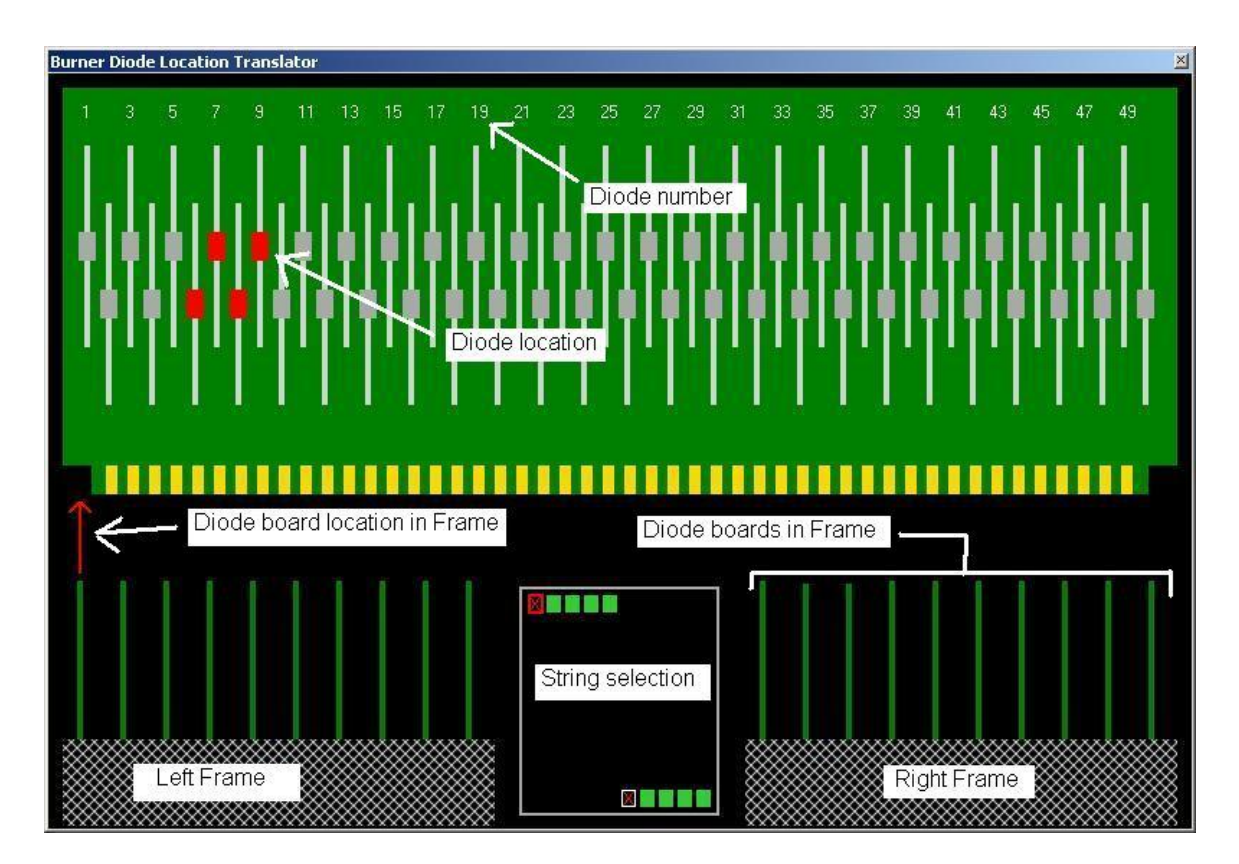

Clicking on the String selection box can be used to translate the location of the corresponding diode string.

Choosing All diodes in string results in

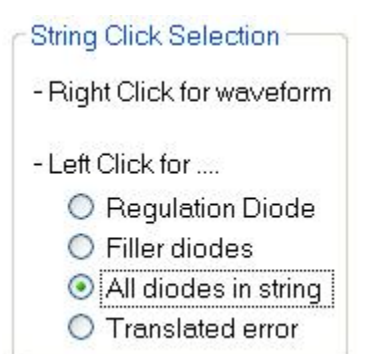

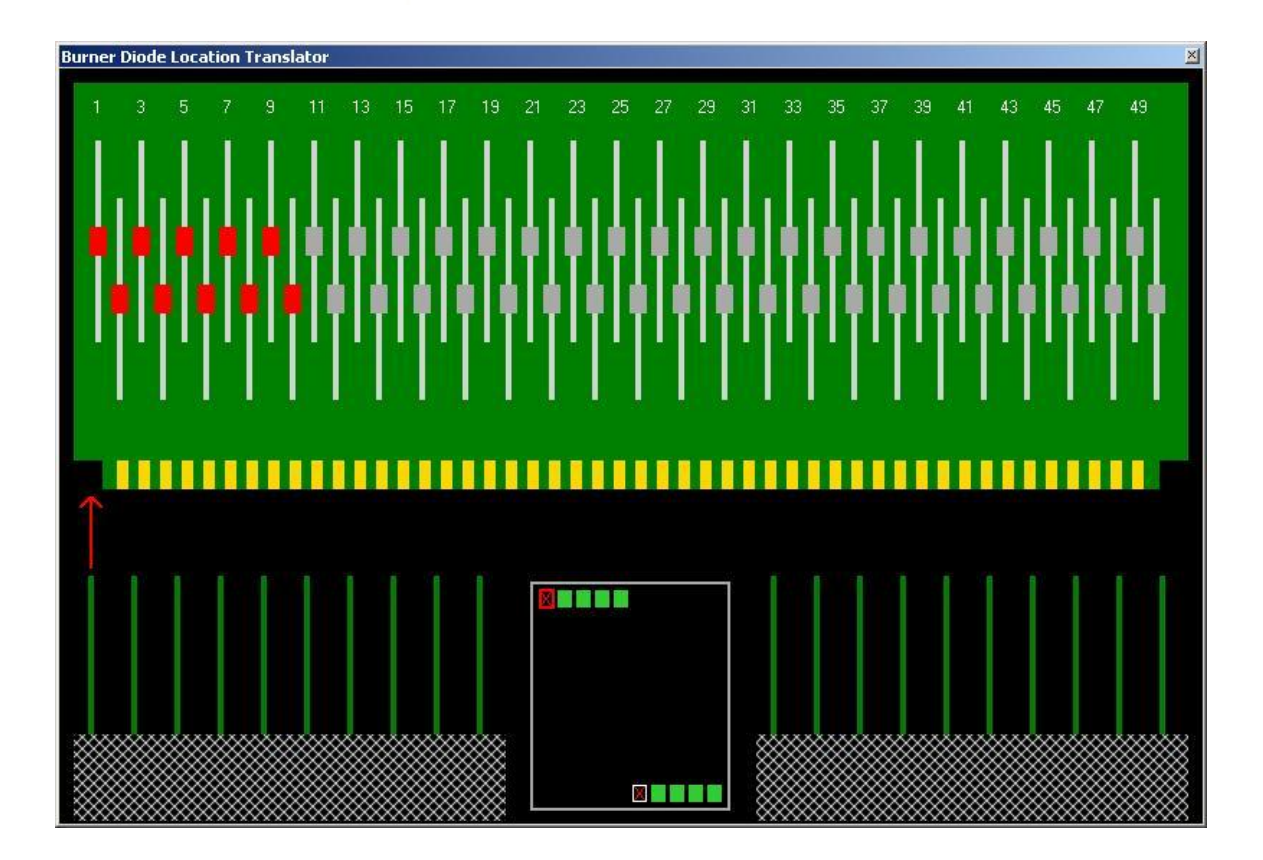

Selecting Regulation Diode results in

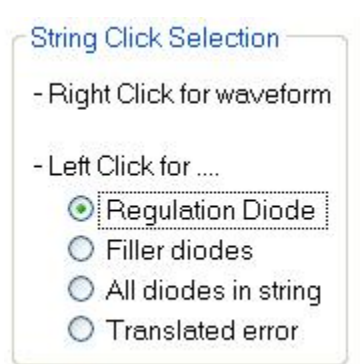

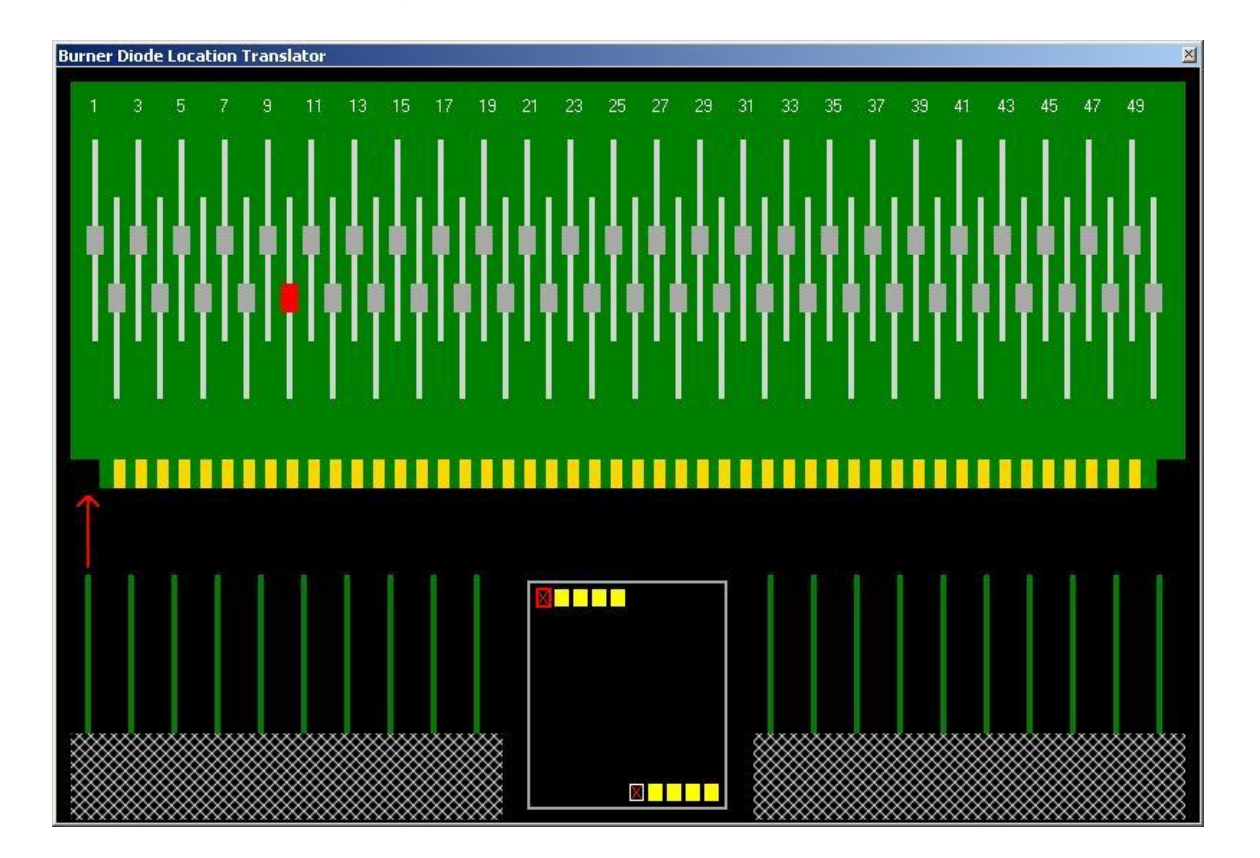

Selecting Filler diodes results in

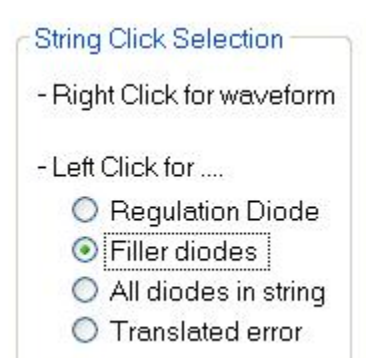

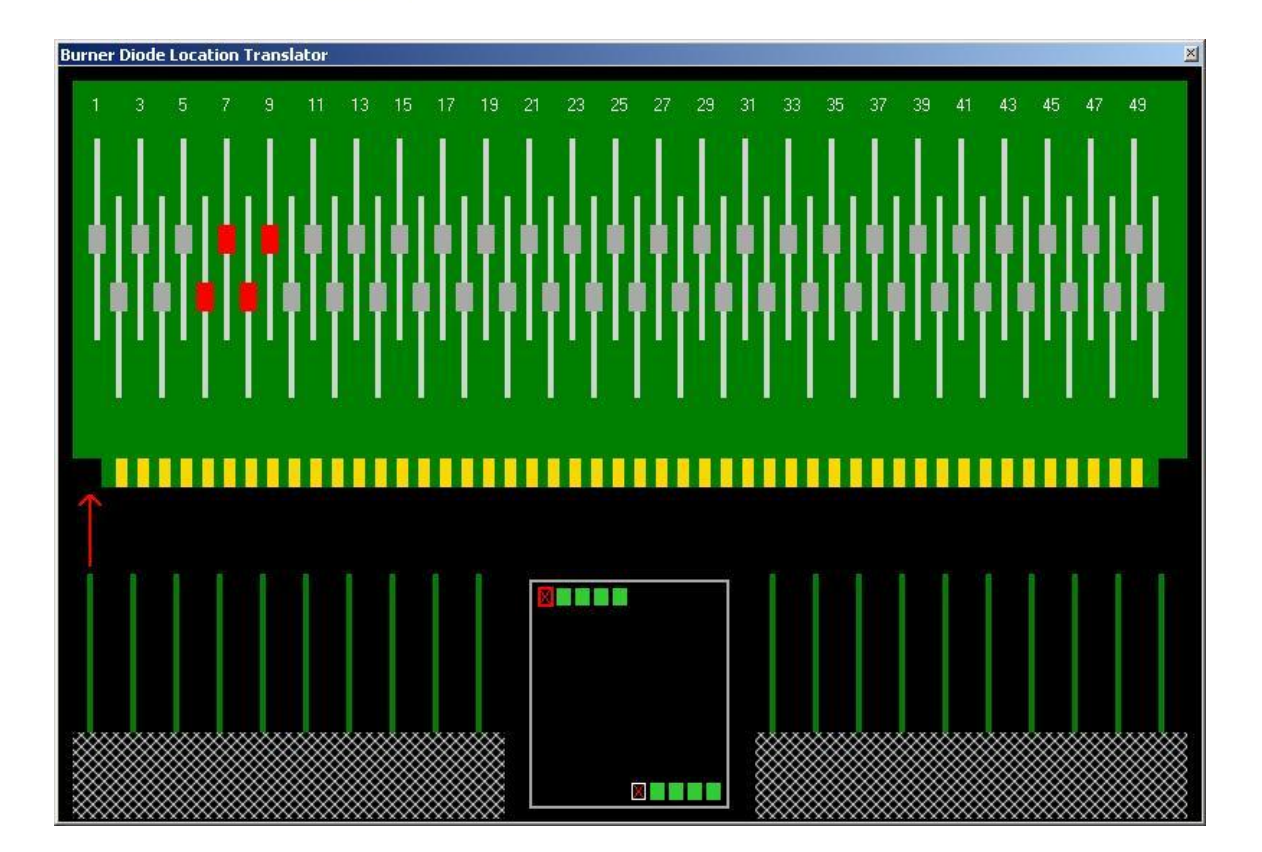

Translator Diode failure symbol definitions and meanings:

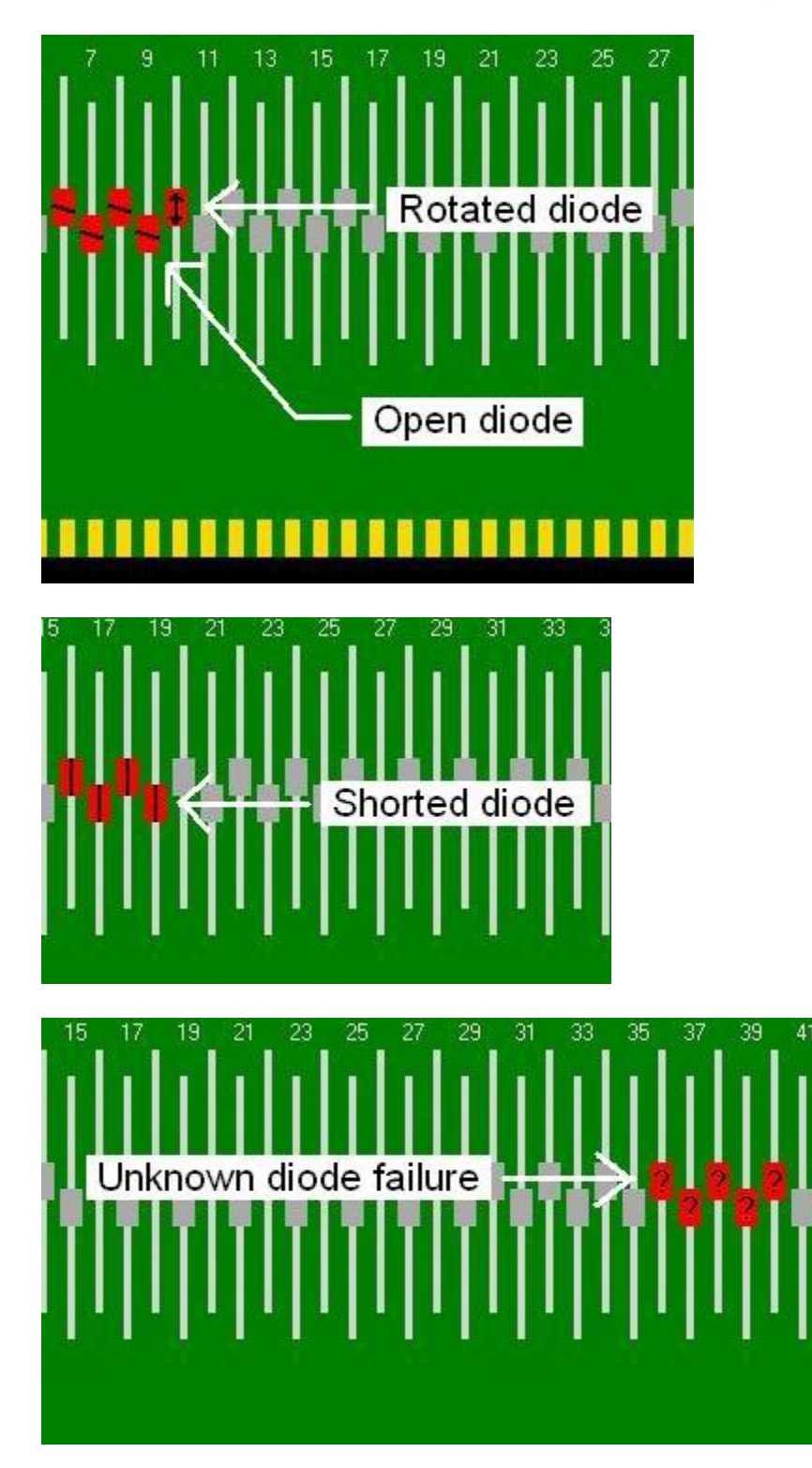

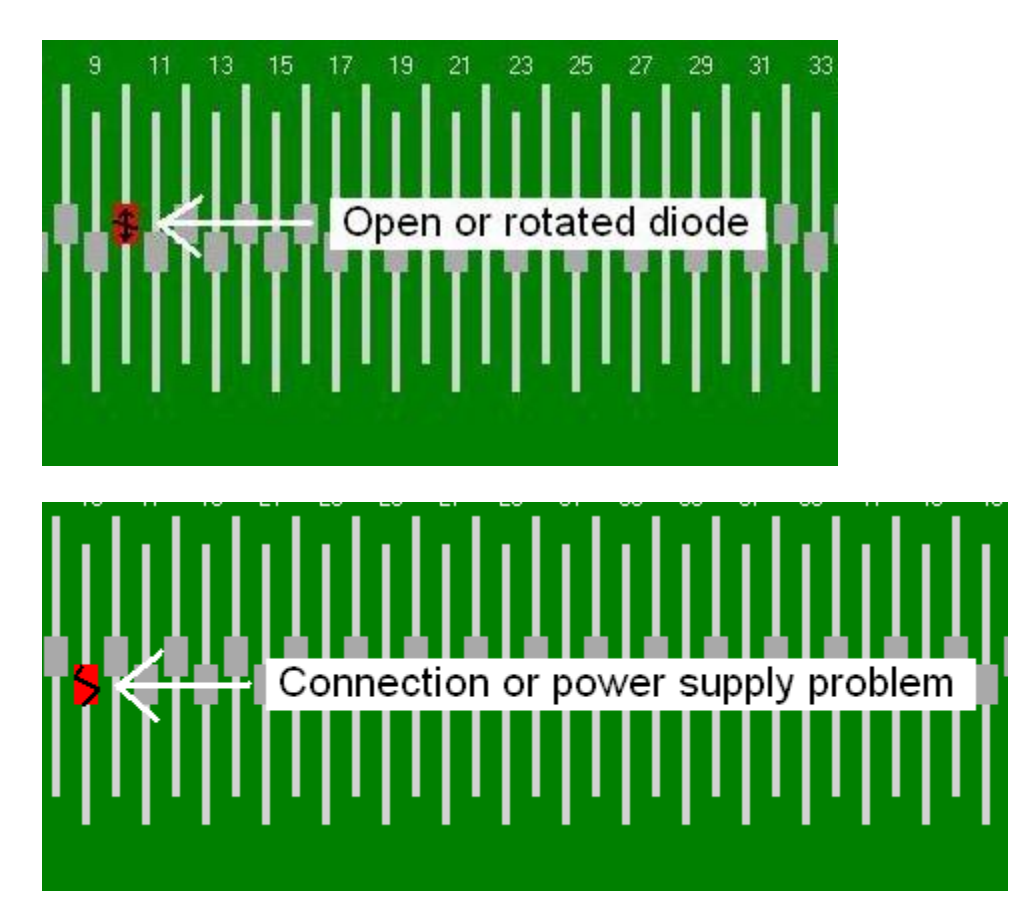

Right-clicking on a box in the String Status grid displays the results in the test window and indicates which string measurement is displayed.

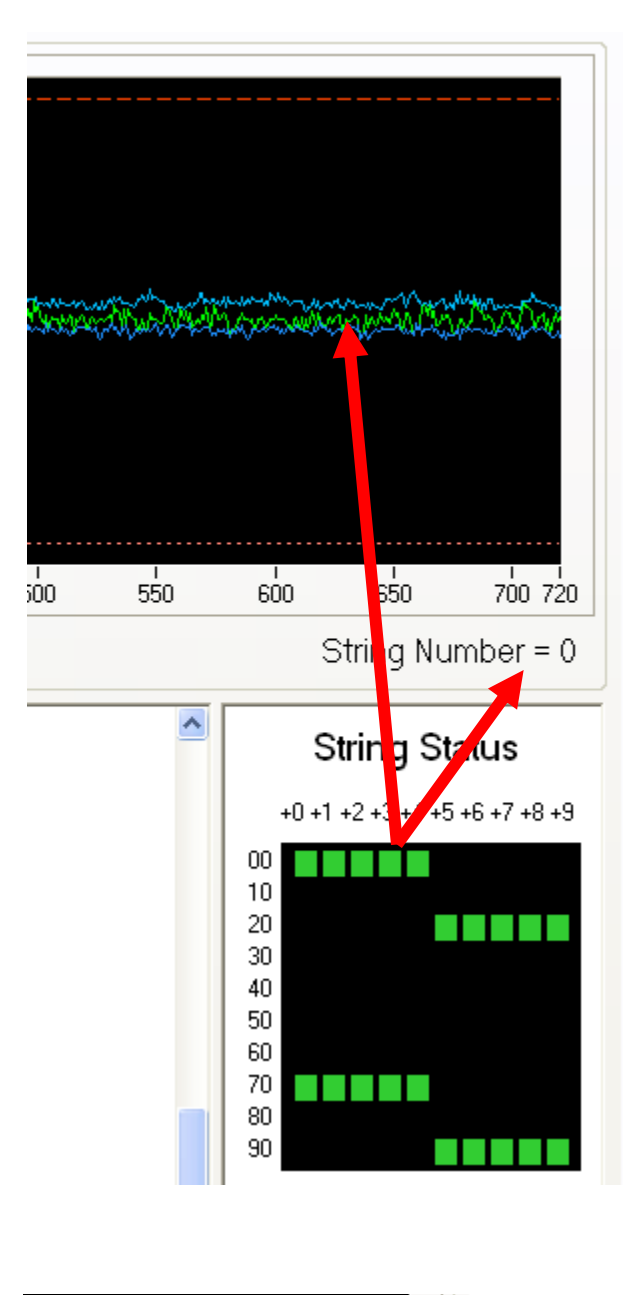

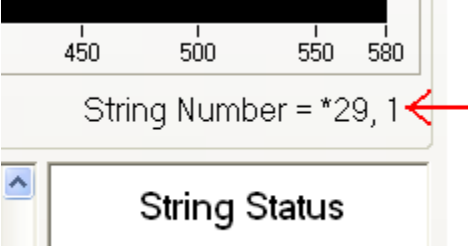

Clicking on the String Number text will toggle the active string number selection item. Note the Asterisk preceding the number. This shows which wave form is the active item.

The *Plotting* tab shows the waveform for the various tests that have run against the diodes

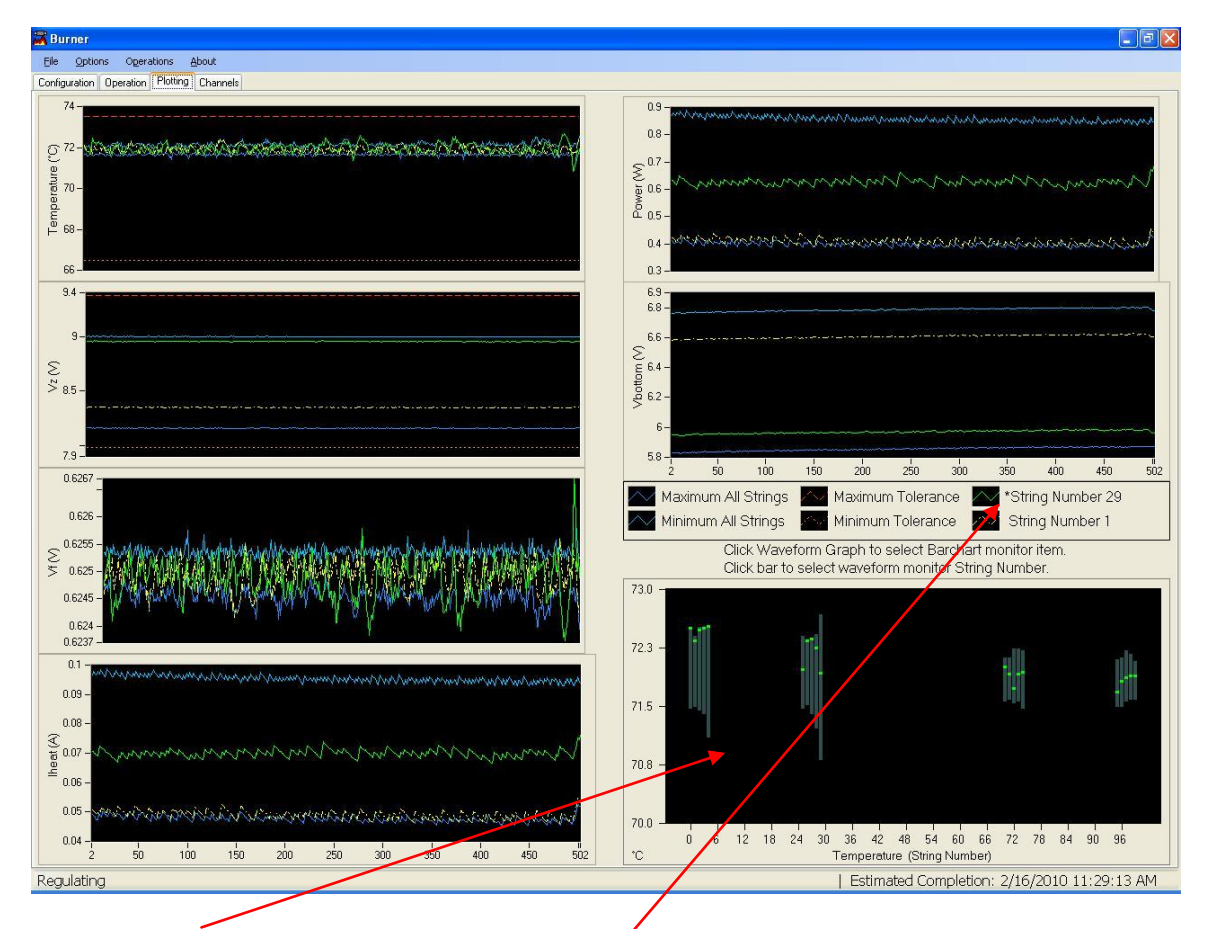

The **Bar Chart** shows a particular measurement result for all active diode strings under test. The Green bar shows the current state of the diode string, and the Gray bar shows the minimum and maximum history range. The history length is the same length as the **Waveform Graphs**.

To change the **Bar Chart** measurement result type, click on any of the waveform graphs.

The *Waveform Graphs* show only a particularly selected diode string. To change the diode string selection, click any where on a bar in the *Bar Chart*, or go to the Operation tab and select the diode string from the *String Status* grid.

The **String Number** in the Legend shows which diode string is actively shown in the **Waveform Graphs**. Click over the desired **String Number** Legend to make that **String Number** the active item when selecting the desired **String Number**. Note the Asterisk (\*) preceeding the String Number text. This shows which Waveform is the active item.

The *Channels tab* (Engineering and Maintenance modes only) allows you to select which diodes are to be tested.

| 10   |       | •     | _    |      |     |    |        |    |    |   |    |   |    |   |    |   |    |   |    |           |   |
|------|-------|-------|------|------|-----|----|--------|----|----|---|----|---|----|---|----|---|----|---|----|-----------|---|
| Conf | igura | ition | [ Cł | hann | els | Op | eratio | on |    |   |    |   |    |   |    |   |    |   |    |           |   |
|      | 0     | ☑     | 1    | ☑    | 2   | ☑  | 3      | ☑  | 4  | • | 5  | • | 6  | ☑ | 7  | • | 8  | ☑ | 9  | 1         | i |
| ☑    | 10    | •     | 11   | ☑    | 12  | ☑  | 13     | •  | 14 | • | 15 | • | 16 | ☑ | 17 | ☑ | 18 | • | 19 | Set All   |   |
| ☑    | 20    | •     | 21   | ☑    | 22  | ☑  | 23     | •  | 24 | Г | 25 | • | 26 | ☑ | 27 | • | 29 | • | 29 | Clear All |   |
| V    | 30    | ₽     | 31   | ☑    | 32  | ☑  | 33     | ₽  | 34 | ₽ | 35 | ₽ | 36 | ☑ | 37 | ☑ | 38 | ₽ | 39 | A.1-      | 1 |
| ~    | 40    | •     | 41   | ₽    | 42  | •  | 43     |    | 44 | ▼ | 45 | • | 46 | ▼ | 47 | ₽ | 48 | Г | 49 | Auto      |   |
| ~    | 50    | ☑     | 51   | ₽    | 52  | ☑  | 53     |    | 54 | ☑ | 55 | • | 56 | ☑ | 57 | ₽ | 58 |   | 59 |           |   |
| ~    | 60    | ☑     | 61   | •    | 62  | •  | 63     | •  | 64 | • | 65 | • | 66 | ☑ | 67 | ₽ | 68 | ₽ | 69 |           |   |
| ~    | 70    | •     | 71   | •    | 72  | •  | 73     | •  | 74 | Г | 75 | • | 76 | ▼ | 77 | ₽ | 78 | Г | 79 |           |   |
| V    | 80    | ₽     | 81   | ☑    | 82  | ☑  | 83     | ₽  | 84 | • | 85 | • | 86 | ☑ | 87 | ₽ | 88 |   | 89 |           |   |
| ~    | 90    | ☑     | 91   | ₽    | 92  | ☑  | 93     | •  | 94 | • | 95 | • | 96 | ☑ | 97 | ₽ | 98 |   | 99 |           |   |
|      |       |       |      |      |     |    |        |    |    |   |    |   |    |   |    |   |    |   |    |           |   |
|      |       |       |      |      |     |    |        |    |    |   |    |   |    |   |    |   |    |   |    |           |   |
|      |       |       |      |      |     |    |        |    |    |   |    |   |    |   |    |   |    |   |    |           |   |
|      |       |       |      |      |     |    |        |    |    |   |    |   |    |   |    |   |    |   |    |           |   |
|      |       |       |      |      |     |    |        |    |    |   |    |   |    |   |    |   |    |   |    |           |   |

The best way to select which strings are being tested is to click the

Auto button. The auto button pre-selects which strings are tested by checking to see whether a diode has been inserted correctly into that specific position.

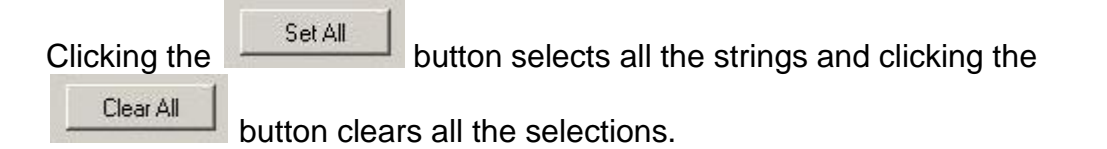

By using the Auto button, you can also check to see whether the diodes have been inserted correctly, since if they are not, the box will not be selected.

#### Excel and Minitab backup file naming convention

Whenever a new run is performed and there is an existing Excel and Minitab file in the Lot directory, the previous run files will get renamed in the following convention:

Excel\_*lotID*\_YYYYMMDD\_hhmmss.bak Minitab\_*lotID*\_YYYYMMDD\_hhmmss.bak

Where:

YYYY = Year. MM = Month. DD = Day. Hh = Hour. Mm = Minute. Ss = Second.

For example, Excel\_*lotID*\_20100222\_153238.bak was backed up on Feb 22, 2010 at 3:32:28 pm.

# QUICK KEYS

Any *tab*:

| KEY   | ACTION              |
|-------|---------------------|
| PG-UP | Previous <i>tab</i> |
| PG-DN | Next <i>tab</i>     |

#### Configuration tab:

| KEY         | ACTION                        |
|-------------|-------------------------------|
| ТАВ         | Next parameter.               |
| SHIFT + TAB | Previous parameter.           |
| CTRL + S    | Save (Engineering mode only). |
| CTRL + O    | Load settings from file.      |

#### **Operation tab**:

| KEY                 | ACTION                          |  |
|---------------------|---------------------------------|--|
| F5                  | RUN                             |  |
| F7                  | Stop                            |  |
| CTRL + M            | Enable comment entry.           |  |
| CTRL + N            | Enable String Number entry.     |  |
| SPACE               | Toggle String Number selection. |  |
| Numeric numbers 0-9 | Change String Number value.     |  |

#### Plotting tab:

| KEY                 | ACTION                                       |
|---------------------|----------------------------------------------|
| F5                  | RUN                                          |
| F7                  | Stop                                         |
| UP-Arrow            | Bar Chart select previous plotting data set. |
| DN-Arrow            | Bar Chart select next plotting data set.     |
| SPACE               | Toggle String Number selection Legend item.  |
| Numeric numbers 0-9 | Change String Number value.                  |
| CTRL + SHFT + K     | Clear Plots.                                 |

The BIAG (Burn-in Diagnostic) software component of the FTI3000 system is used by the application engineers and maintenance to maintain and test the system.

To launch BIAG, select Biag from the Windows menu system: **START** - **Program Files - FTI - Biag** 

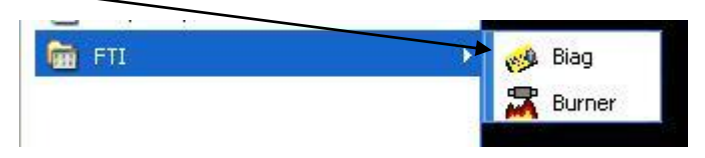

The following screen will appear

| 🤣 BIAG (c) 2009-2010 Version 1.00                                      |                                                                                                    |
|------------------------------------------------------------------------|----------------------------------------------------------------------------------------------------|
| Elle Help DMM Connected                                                |                                                                                                    |
| PWR Connection Diagnostics Calibration Board Connection List Connected | Reading revision file<br>Done.<br>Connected board list:<br>Device 0 board:<br>Focused Test Inc BI Board                                                                                                    |
| BI Board 70 V                                                          | S/N = 76<br>Device 1 hoard:<br>Focused Test Inc BI Board<br>S/N = 70<br>(Informational) Detected hardware, Motherboard S/N 70:BI Board=1.1.0, FPGA:5.6.6.0<br>(Additional BI-Board Information) FIF0:1.0.0, Hodule1:VMeas=1.0.0, Hodule6:Current Control=1.0.0, Hodule1:Current Control=1.0. |
| Reset/Recovery                                                         | Successful connection to:<br>Pocused Test Inc BI Board<br>SN 70<br>PFGR Rev = 5.6.6.0<br>(Informational) Detected HP3440IR Meter.<br>DMC Connected                                                                                                    |
| 1 € COM Port # Refresh                                                 | RERDY                                                                                                    |
|                                                                        |                                                                                                    |

BIAG is made up of three tabs: **Connection**, **Diagnostics** and **Calibration** 

| Elle  | Help | Ve   | rity pas: | sed   |              |
|-------|------|------|-----------|-------|--------------|
| Conne | WR   | Diag | nostics   | Calil | ↓<br>bration |

The Connection tab allows you to turn the power on and off to the board by

clicking the **PWR** icon. Additionally you can select the board from the drop down menu.

| SIAG (c) 2009-2010 Version 1.00    |                                                    |
|------------------------------------|----------------------------------------------------|
| Eile Help DMM Connected            |                                                    |
| PWR                                |                                                    |
| Connection Diagnostics Calibration |                                                    |
| Board Connection                   |                                                    |
| List Connected                     |                                                    |
| BI Board 70                        | Reset/Recovery used for USB disconnects            |
| Connect                            |                                                    |
| Reset/Recovery                     | COM Port# used for<br>Calibration and Verification |
| DMM Port Selection                 |                                                    |

To change board selections, first press the Green Connect button so that it turns

Red Connect . Select the desired board ID from the drop-down list and then press the Red Connect button. After the board is connected, the button will turn Green.

**Reset/Recovery** button is used for USB disconnects. If that is the case once the **Reset/Recovery** button is clicked, the power must be turned on and off.

The DMM used for Calibration and Verification is selected with the DMM Port Selection *COM Port #*. Port 0 disables the DMM. The typical COM Port number is 1, but other COM Ports are possible, depending on the computer and hardware setup.

The *Diagnostic* tab is where you get to pick the specific diagnostic that is to be run.

| 🤣 BIAG (c) 2009-2010 Version 1.00                                                                                                    |                                                                                                    |
|----------------------------------------------------------------------------------------------------|----------------------------------------------------------------------------------------------------|
| Ele Help                                                                                                    |                                                                                                    |
| BIAG       (c) 2009-2010       Version 1.00         Ele       Ede         PWR       Connection       Diagnostics         Connection       Diagnostics       Calibration         Diagnostics       Flash State       Run Diagnostics         P RAM Test       1 < Loops         P Rah Test       1 < Loops         P Reh Test       1 < Loops         P Reh Test       1 < Loops         P Reh Test       1 < Loops         P Reh Test       1 < Loops         P Reh       Storting block (full check)         © Shorting block (full check)       © Cable (not dides)         P Circultry (Diode power must be off)       Clear All         Elear Flash Data       Erase Flash Memory | Reading revision file<br>Done.<br>Connected hoard list:<br>Device 1 board:<br>Porused Test Inc BE Board<br>S/N = 76<br>(Informational) Detected Hardware, Motherboard S/N 70:BI Board=1.1.0, FPGA:5.6.6.0<br>(Additional BE-Board Information) FIF0:1.0.0, Module1:Wieas=1.0.0, Module6:Current Control=1.0.0, Module11:Current Control=1.0.<br>Sourcessful connection to:<br>Pocused Test Inc BI Board<br>S/N 70<br>PFGR Rev = 5.6.6.0<br>(Informational) Detected HP344011 Meter<br>MM Connected<br>READY |
| Diede Polarty D Chan<br>Check, Check, Ramp & Regulate Reg 1X<br>Stop<br>Lights<br>Refresh                                                                                                    |                                                                                                    |

Window 1 is where the specifics regarding the diagnostic are chosen.

Window 2 is the output or results of the diagnostic that is/was being performed.

The *Diagnostics* section of the *Diagnostic* tab is where the specific diagnostic to be run is chosen. You can choose the following diagnostic tests: **Flash state**, **RAM test**, **Flash Test**, **Light Pole Interface Test**, **Measurement check** and **Relay**. All of these tests can be run at once.

| RAM Test     Flash Test     Itie Pole Interface Test     Measurement check                                                                                                    | 10      | ~    | Loops          |
|----------------------------------------------------------------------------------------------------|---------|------|----------------|
| Flash Test     Itie Pole Interface Test     Measurement check                                                                                                    | 10      | Y    | Loops          |
| Lite Pole Interrace Test           Measurement check         Image: Comparison of the check         Image: Comparison of the check | -       |      | 1 Mean of Call |
| Relay                                                                                                    |         | Stop |                |
| Ne selles formulate                                                                                                    | , j     |      |                |
| Shorting block (full che                                                                                                    | eck)    |      |                |
| C Cable (no diodes)                                                                                                    | CON     |      |                |
|                                                                                                    |         |      |                |
| Circuitry (Diode power must )                                                                                                    | De offj |      |                |

*Flash state* indicates the state of the flash memory on the board. *RAM Test* checks the amount of memory. *Flash Test* allows you to test the flash memory on the board. *Light Pole Interface Test* allows you to test the board-to-board light pole interface circuitry. You must use the Lights section to test the light pole driver circuitry and light pole lights.

You can control how many times the test is run through by clicking the

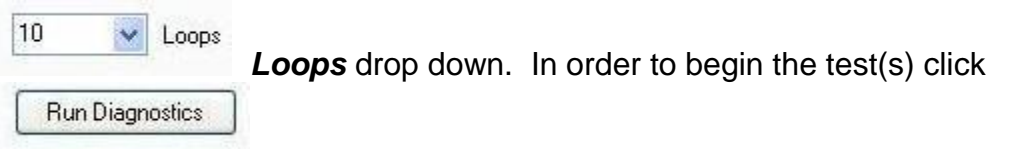

The results of the test(s) will appear in Window 2.

| 🥩 BIAG (c) 2009-2010 Version 1.00                                                                                                    |                                                                                                    |
|----------------------------------------------------------------------------------------------------|----------------------------------------------------------------------------------------------------|
| Ele Help                                                                                                    |                                                                                                    |
| Disprotic:         V Rash State         Plash State         Plash State         Plash Test         Plash Test      < | Reading revision file<br>Done.<br>Connected board list:<br>Procused Fest Inc BI Board<br>S/N = 76<br>Derice 1 board:<br>Focused Test Inc BI Board S/N 70:BI Board=1.1.0, FGA:5.6.6.0<br>(Additional Di-Board Information) FIFU:1.0.0, Module1:Wees=1.0.0, Module6:Current Control=1.0.0, Module11:Current Control=1.0.<br>Successful connection to:<br>Procused Test Inc BI Board<br>S/N 70<br>FFGA F9x = 5.6.6.0<br>(Informational) Detected NF344012 Meter.<br>DMC Connected<br>Meters = 5.6.6.0<br>(Informational) Detected NF344012 Meter.<br>DMC Connected |
|                                                                                                    |                                                                                                    |

If logging has been enabled, the results shown in Window 2 will be placed in a log file under C:\DiodeBurnIn\Log. At any point in time, if you wish to clear the results from the Window 2, you can right click and clear the results.

Right clicking in the Diagnostics section also allows you to open the results screen in a more detailed window.

If a diagnostic has passed a test, the following screen will be shown. Indicators appear both on the menu bar and in Window 2 to let you know the diagnostic passed.

| 🤣 BIAG (c) 2009-2010 🖉 rsion 1.00                                                                                                    |                                                                                                    |             |
|----------------------------------------------------------------------------------------------------|----------------------------------------------------------------------------------------------------|-------------|
| Ele Help Diagnostic passed                                                                                                    |                                                                                                    |             |
| PWR<br>Connection Diagnostics Calibration                                                                                                    | ##### Start of Diagnostics Test ######<br>FlashMemoryStatus:<br>Passed                                                                             | **********  |
| Connection       Diagnostics         V       Flash State       Run Diagnostics         V       Flash State       Run Diagnostics         V       Flash State       Run Diagnostics         V       Flash State       Run Diagnostics         V       Flash State       Run Diagnostics         V       Flash State       Run Diagnostics         V       Flash State       Image: Closes         V       Like Pole Interface Test       Measurement Check.         Stop       Relay       Stop         O       Shotting Block (full check)       Cable (no dodes)         Clear All       Clear All       Clear All         Clear All       Erase Flash Memory       Diode Polarity         Diode Polarity       0 Chan       Stop         Lights       Refresh       Refresh | Passed<br>FIFO RAM Test:<br>Passed<br>Flash Memory Check:<br>Flash Memory Test:<br>Passed<br>Lite Pole Interface Test:<br>Passed<br>Pass Pass Pass |             |
|                                                                                                    |                                                                                                    | <u>&gt;</u> |

Correspondingly, if a diagnostic has failed the following window will appear. Again, indicators on the menu bar and in Window 2 will let you know the diagnostic failed.

The *Clear Flash Data* button allows the operator to clear the existing data out of the flash memory.

The *Erase Flash Memory* button completely clears and wipes out the contents of the flash memory on the board.

| Connection Diagnostics Calibration Hardware Revision |                           |
|------------------------------------------------------|---------------------------|
| Diagnostics                                          |                           |
| Flash State Run Diagnostics                          |                           |
| RAM Test                                             |                           |
| 🔲 Flash Test 10 💌 Loops                              |                           |
| Lite Pole Interface Test                             |                           |
| Measurement check Stop                               |                           |
| Relay                                                |                           |
|                                                      |                           |
| O No cables (incomplete)                             |                           |
| Shorting block (full check)                          | Clear Flash Data button   |
| Cable (no diodes)                                    |                           |
| Circuitry (Diode power must be off)                  |                           |
|                                                      |                           |
| Clear All                                            |                           |
|                                                      |                           |
|                                                      |                           |
| Liear Flash Data                                     |                           |
|                                                      |                           |
| Diode Polarity 29 🗢 Chan                             | Erase Flash Memory button |
|                                                      |                           |
|                                                      |                           |
| Check Check, Ramp & Regulate Reg IX                  |                           |
| Stop                                                 |                           |
| Liebte                                               |                           |
|                                                      |                           |
| Refresh                                              |                           |
| \$                                                   |                           |
|                                                      |                           |

*Diode Polarity* checks the polarity of the diode. The results correspond to the colors on the light pole.

*Red* indicates a short *Green* indicates the polarity is fine *Yellow* indicates that it is open

| Clear Flash Data  | Erase Flash Memory          |    | Checks polarity of the diode(s) |
|-------------------|-----------------------------|----|---------------------------------|
| Diode Polarity 29 | 文 Chan                      |    | Tests power supply              |
| Check, Ram        | o & Regulate Reg 1X<br>Stop |    |                                 |
| Lights            | Refresh                     | -[ | Checks the regulation diode     |

The *Check* button (Engineering mode only) checks the same parameters as the Operator(Burner) GUI but only checks the regulation diode.

*Check, Ramp & Regulate* (Engineering mode only) tests power if the power is able to be manually adjusted from the power supply.

**Reg 1X** (Engineering mode only) runs the regulation algorithm 1 time on all channels whether the channel contains a diode string or not. This can be used for debug or diagnostic purposes in which the normal Check, Ramp & Regulate method continually fails.

*Lights* area allows you to click on a specific color to test that color light on the light pole. The *Refresh* button test to see what light is currently on, on the light pole and highlights that color in the box.

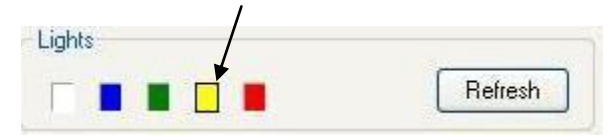

The *Calibration* tab is used when an operator utilizes a calibration tool.

| 🥩 BIAG (c) 2009-2010 Version 1.00         |                                                                                                    |
|-------------------------------------------|----------------------------------------------------------------------------------------------------|
| Eile Help DMM Connected                   |                                                                                                    |
| PWR<br>Connection Diagnostics Calibration | Reading revision file<br>Done.                                                                          |
| Calibration / Verify<br>Calibrate         | Connected board list:<br>Device 0 board:<br>Focused Test Inc BI Board<br>S/N = 76<br>Device 1 board:    |
| Verify                                    | Focused Test Inc BI Board<br>S/N = 70<br>(Informational) Detected hard<br>(Additional BI-Board Informat |
| 1 V Loops                                 | Successful connection to:<br>Focused Test Inc BI Board<br>SAN 70                                        |
| Stop                                      | FPGA Rev = 5.6.6.0<br>(Informational) Detected HP34<br>DMM Connected                                    |
|                                           | READY                                                                                                   |